# CHEMATIX<sup>™</sup>, Chemical Management

## at Auburn University

User Manual for Laboratory Personnel

Version 1.2

Updated: March 26, 2020

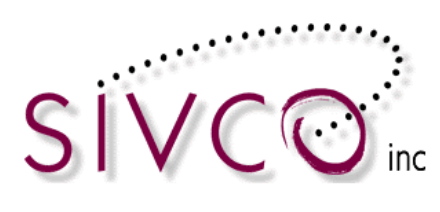

## **Table of Contents**

| General Overview                                        | 3  |
|---------------------------------------------------------|----|
| User Access - Resource Management                       | 4  |
| User Information                                        | 4  |
| Manage Locations                                        | 6  |
| Assigning a New User to Your Lab                        | 7  |
| Manage Storage Units                                    | 10 |
| Online Procurement                                      | 16 |
| Ordering                                                |    |
| Review your market basket                               | 19 |
| View Past Orders                                        | 23 |
| Receiving Orders                                        |    |
| Inventory Management                                    | 29 |
| Add items to your inventory                             | 29 |
| Inventory Report                                        |    |
| View Inventory Details                                  | 40 |
| Upload Container Barcodes for Processing                | 44 |
| Hazard Maintenance                                      | 45 |
| Container Transfer Process                              | 48 |
| Transfer Container between My Lab Locations             | 48 |
| Transfer Container between Storage Units within the lab | 53 |

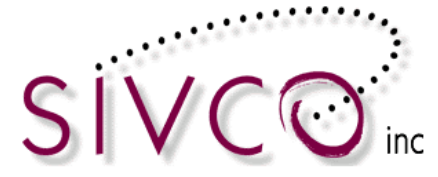

## **General Overview**

CHEMATIX<sup>™</sup> is an inventory and waste tracking system that uses barcodes as a unique identifier to track chemical containers.

Once a chemical container and its Chemical Abstract Database (CAD) are associated, unique barcodes for each chemical container are affixed to each container. In addition, each bar coded container is assigned a specific location. These bar-coded chemical containers are utilized as the inventory system's method of tracking the container and its contents from cradle to grave. This permits users to track, inventory, and monitor the status of chemicals and their containers. Users only have access to inventory chemicals in their locations, with the exception of Risk Management & Safety personnel, who have access to all locations. Barcodes are printed on adhesive labels which come in various sizes to accommodate different sizes of containers.

#### Chemical Inventory Help: Teyei Datiri; 334-740-1283; tld0020@auburn.edu

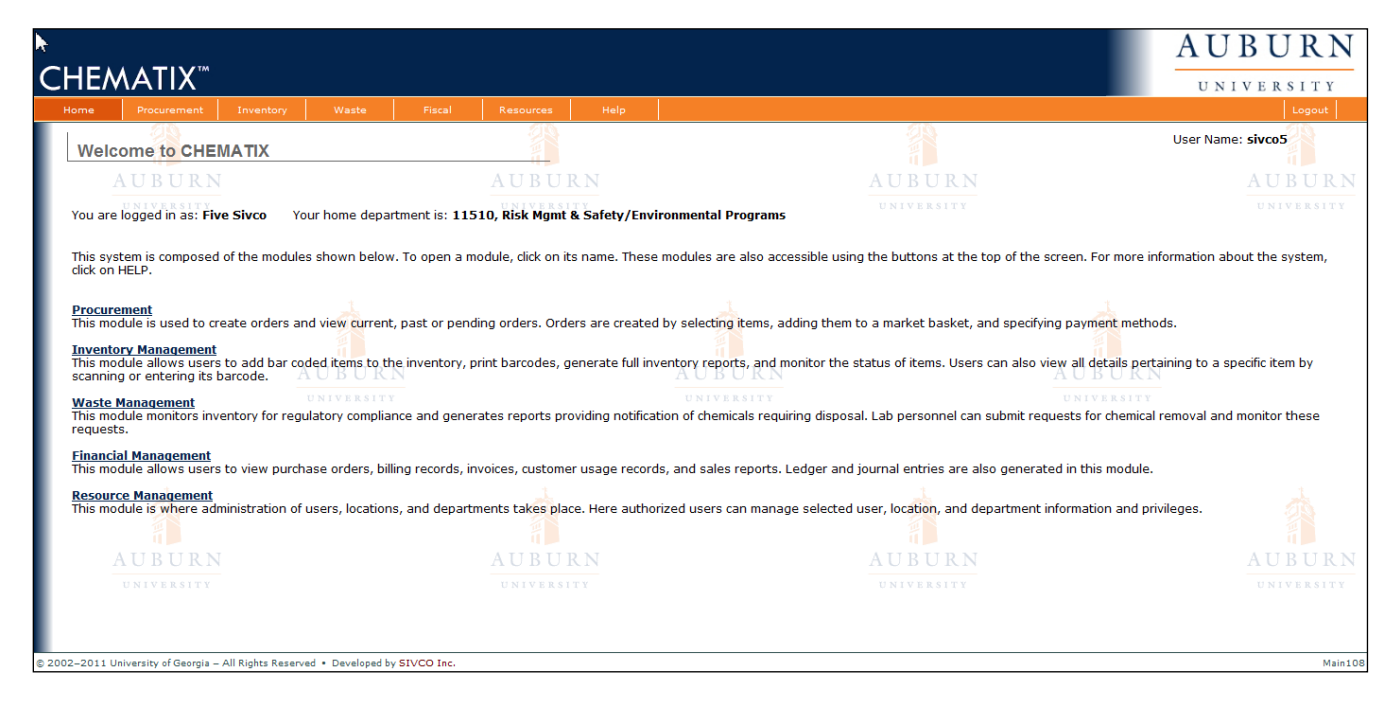

#### **Please Note:**

- You can access Chematix with your choice of Web Browser.
- For proper usage you must enable popup windows to run in CHEMATIX™.
- Some reports can be downloaded to MS Excel or provided in printable (pdf) format. Therefore it is advised to download Adobe Acrobat Reader.

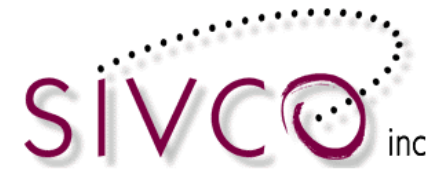

## User Access - Resource Management

Resource Management provides and restricts access to all levels of the CHEMATIX<sup>™</sup> system. User profiles are created for varying levels of access including individual users, departments, vendors and customers. User administration is constructed hierarchically to ensure maximum system security. This module manages user and lab information and you will be able to manage Storage Units within your lab.

| To access t  | his module, click th | Resources              | button at           | the top of th | e CHEMATIX™ | screen:  |
|--------------|----------------------|------------------------|---------------------|---------------|-------------|----------|
| Home         | Procurement          | Inventory              | Waste               | Fiscal        | Resources   | Help     |
| You will now | w see the opening    | page for <b>Resour</b> | ce Managen          | nent.         |             |          |
|              |                      |                        |                     | Res           | source Ma   | nagement |
|              |                      | Resource I             | Managen             | nent          |             |          |
|              |                      | AUB                    | URN                 |               |             |          |
|              |                      | Compreh                | ensive User         | Profile       |             |          |
|              |                      | Edit My P              | ersonal Info        | rmation       |             |          |
|              |                      | My Conta               | <u>ct Informati</u> | on            |             |          |
|              |                      | <u>Change n</u>        | ny Passwor          | <u>d</u>      |             |          |
|              |                      | Manage Locatio         | ons                 |               | 100         |          |
|              |                      | <u>View My I</u>       | <u>ocations</u>     |               | AUF         |          |
|              |                      | Print Barcodes         |                     |               | UNIV        |          |
|              |                      | Find and               | Reprint Exis        | ting Barcod   | les         |          |

#### User Information

The Resource Management Module starts with user and location information:

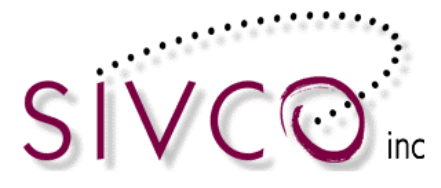

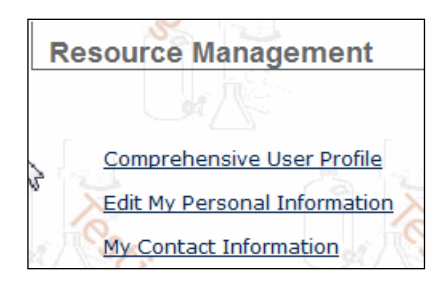

The "*Comprehensive User Profile*" link shows a summary of all your roles within CHEMATIX<sup>™</sup>. It lists the labs you are associated with and your roles within each lab.

CHEMATIX<sup>™</sup> has been integrated with the Auburn University user log-in and authentication system, therefore user name and basic contact has been transferred over from the University's (LDAP) system. Additional contact information can be updated; however it is not mandatory for the current installation.

**Please Note:** In CHEMATIX<sup>™</sup>, users are assigned to roles from the top down. A user can assign roles to those below him, but he cannot assign roles upwardly or laterally. This is done to ensure security and to have a clear line of responsibility. In the following example, there are four levels of authority:

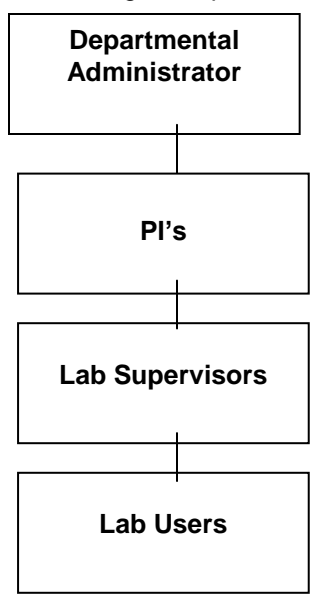

In this example, the Departmental Administrator can assign personnel the roles of PI's, Lab Supervisors, and Lab Users within CHEMATIX<sup>™</sup>. PI's can assign the roles of Lab Supervisors and Lab Users while Lab Supervisors can assign only Lab Users. PI's cannot assign personnel to become Departmental Administrators because Departmental Administrators have a higher level than PI's. Similarly, PI's cannot designate other PI's because PI's are lateral users and all PI's have the same status within CHEMATIX<sup>™</sup>.

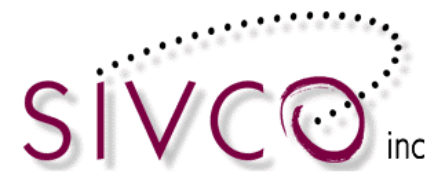

## Manage Locations

| To ac | cess this fu | nction, click the | lesources bu | utton at the to | op of the CH | IEMATIX™ scree | en:  |
|-------|--------------|-------------------|--------------|-----------------|--------------|----------------|------|
|       | Home         | Procurement       | Inventory    | Waste           | Fiscal       | Resources      | Help |

Scroll down to the link <u>View My Locations</u> and click it. You will be transferred to the View Lab Locations page.

This function allows PI's and Lab Supervisors to manage personnel, including adding new users to their lab, deleting users from their lab, and changing the status of lab users. These functionalities are only available to PI's and Lab Supervisors.

| View Lab Loc           | ations      |            |                | 3  |                       |
|------------------------|-------------|------------|----------------|----|-----------------------|
| at the                 |             | a N        | at No          |    |                       |
| My Lab as a PI:        |             |            |                |    |                       |
| Lab Name               | Lab<br>Dept | Lab Status |                | PI | Lab Supervisor        |
| Test Lab 6             | 2400        | Assigned   | Springer, Greg |    | Springer, Greg        |
| Toxicity Research      | 2400        | Assigned   | Springer, Greg |    | Springer, Greg        |
| My Lab as a Lab Superv | isor:       |            |                |    |                       |
| Lab Name               | Lab<br>Dept | Lab Status |                | РІ | Lab Supervisor        |
| Toxicity Research      | 2400        | Assigned   | Springer, Greg |    | Springer, Greg        |
| <u>Test Lab 6</u>      | 2400        | Assigned   | Springer, Greg |    | <u>Springer, Greg</u> |

These are the lab locations that you are permitted to access within CHEMATIX<sup>TM</sup> with your user status. In this example above, Greg Springer has the role of PI in <u>Test Lab 6</u> and in the <u>Toxicity Research</u> lab. In addition, Greg Springer has the role of Lab Supervisor in the <u>Toxicity Research</u> lab and in <u>Test Lab 6</u>.

Click a Lab link, for example <u>Toxicity Research</u>. You will now be transferred to the Laboratory Summary Page, where you can see who has what roles within this lab:

| Laboratory Summary                              | Page                        | 32           |                    |                |           |
|-------------------------------------------------|-----------------------------|--------------|--------------------|----------------|-----------|
|                                                 |                             |              |                    |                |           |
| Laboratory Name: Toxicity Research<br>Room POC: |                             |              |                    |                |           |
| Department#: 2400                               | Department Name: Biolog     | y            |                    |                |           |
| Building#: 426                                  | Building Name: Life Science | es Center    | Room:              | 340            |           |
| Last Caution Sign Date:                         | Last Inspection Date:       |              | Last Inv           | entory Date: 0 | 7/25/2005 |
| Lab Status: Assigned                            | Lab Room: Yes               |              | Chem L             | ab: Yes        |           |
| Fire Zone:                                      |                             |              |                    |                |           |
| Lab Personnel                                   |                             |              |                    |                |           |
| Lab Lab Lab Name<br>PI Super User               | Home<br>Dept                | Phone        | HazWaste<br>Expiry | RTK<br>Expiry  | 1.2       |
| X X Springer, Greg                              | 2400                        | 555-888-1855 | 07/06/2006         |                |           |
| X <u>Glass, Philip</u>                          | 2400                        | 555-999-1234 |                    |                |           |
| Manage Personnel                                |                             |              |                    |                |           |

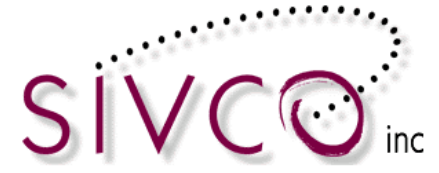

As this page shows, Greg Springer has the roles of both Lab PI and Lab Supervisor in the Toxicity Research lab while Philip Glass has the role of Lab User. Note also, that as Lab PI, Greg Springer automatically has the role of Lab User because a higher user automatically has all of the roles beneath him. As a result, Greg Springer does not have to be assigned the role of lab user.

To add or remove a user from your lab location or to change the role of an existing user, click Manage Personnel

| Assign Personnel to                                                                                                    | Laboratory                                                                                                    | 2                 |                             |                                     |          |
|----------------------------------------------------------------------------------------------------|----------------------------------------------------------------------------------------------------|-------------------|-----------------------------|-------------------------------------|----------|
|                                                                                                    |                                                                                                    |                   |                             |                                     |          |
| Laboratory Name: Toxicity Research<br>Room POC:<br>Department#: 2400<br>Building#: 426<br>Last Caution Sign Date:<br>Lab Status: Assigned<br>Fire Zone: | Department Name: <b>Biolo</b><br>Building Name: <b>Life Scier</b><br>Last Inspection Date:<br>Lab Room: <b>Yes</b> | gy<br>ices Center | Room:<br>Last Inv<br>Chem L | 340<br>rentory Date: 07,<br>ab: Yes | /25/2005 |
| Lab Lab Lab Name                                                                                                    | Home<br>Dept                                                                                                    | Phone             | HazWaste<br>Expiry          | RTK<br>Expiry                       | 12       |
| Springer, Greg                                                                                                    | 2400                                                                                                    | 555-888-1855      | 07/06/2006                  |                                     | 1.3.4    |
| 🔵 🔵 🗹 <u>Glass, Philip</u>                                                                                                    | 2400                                                                                                    | 555-999-1234      |                             |                                     | 风        |
| Search for Personnel to Assign                                                                                                    |                                                                                                    |                   |                             |                                     |          |
| Back                                                                                                    |                                                                                                    |                   |                             |                                     |          |

. You will now be transferred to the page below:

#### Assigning a New User to Your Lab

In the following example, a PI wishes to assign someone the role of Lab Supervisor or Lab User in a lab.

First, search for the user within the CHEMATIX<sup>™</sup> institution registry, which is integrated with the university user data.

Search for Personnel to Assign To search for a user's records within the system, click . You will now be transferred to the page below:

| Search Person                               |                            | 2                                |                    |
|---------------------------------------------|----------------------------|----------------------------------|--------------------|
| at /                                        |                            |                                  |                    |
| Last Name:<br>First Name:                   | Begins with<br>Begins with | Contains<br>Contains             | Exact<br>Exact     |
| Home Department #:<br>Home Department Name: | Begins with<br>Begins with | Contains<br>Contains<br>Contains | O Exact<br>O Exact |
| Search Reset                                |                            |                                  |                    |
| Add New User<br>Cancel                      |                            |                                  |                    |

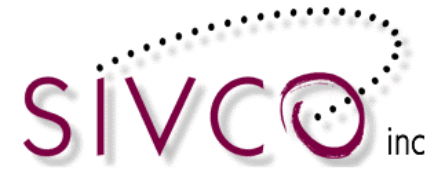

You can search for the person in the University person database by typing in information to one (or more) areas and select one of the search options below:

| 0   | Begins with O Contains O Exact. For the information as Exact you do not                                                                                                    |
|-----|----------------------------------------------------------------------------------------------------|
| nee | ed necessarily to click a radio button:                                                                                                    |
| Hel | pful hint:                                                                                                    |
|     | Remember, if you type only the letter "B" into the Last Name: field and then click<br>Begins with, you will retrieve all the Last Names in the institution beginning with the letter "B".<br>The system will spend a second generating the complete list. If you click Contains, |
|     | CHEMATIX <sup><math>m</math></sup> will search for all last names containing the letter "B", anywhere in the last name. If you click $\bigcirc$ Exact, the computer will look for all last names spelled as the one-letter name "B".                                             |
|     | You may also wish to search a person's official name as well as his nickname. For example, check to see if the employee is registered in the system as "Bill MacDonald" or as "William MacDonald".                                                                               |

After filling in the fields on this page, click Search. If the institution has thousands of users, this search process will take only a few seconds.

If the new user is in your institution's registry, then your search results will look as follows:

| Search Person                 |              | 1       | A           | 1           |       |       |
|-------------------------------|--------------|---------|-------------|-------------|-------|-------|
|                               |              |         |             |             |       |       |
| Last Name:                    | Myers        | 0       | Begins with | Contains    | 0     | Exact |
| First Name:                   | Michael      | 0       | Begins with | Contains    | 0     | Exact |
| User ID:                      |              | 0       | Begins with | Contains    | -0    | Exact |
| Home Department #:            | 2            | 0       | Begins with | 🔘 Contains  | 0     | Exact |
| Home Department Name:         |              |         | Begins with | O Contains  | 0     | Exact |
| Search Baset                  |              |         |             |             |       |       |
| Search Reser                  |              |         |             |             |       |       |
| Name User Id                  | Home Dept. # | Home De | pt. Name    | Phone       | Dear. |       |
| Ο <u>Myers, Michael</u> myers | 2400         | BIOLOGY | 5           | 55-782-5923 | 12    |       |

Click the link on the person's name (in this example, <u>Myers, Michael</u>) to view the contact information for that person. Verify that the person listed is the same as the person to whom you wish to assign a role in your lab. Remember that there may be several people with the same name in your institution.

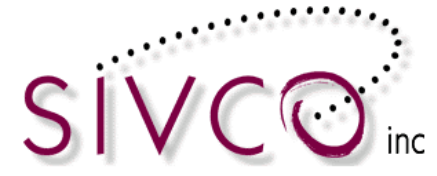

 $\odot$ 

If this is the same person to whom you wish to assign a role in your lab, click the radio button in the person's name in order to select this person as a new user in your lab.

| Name                  | User Id | Home Dept. # | Home Dept. Name | Phone        |
|-----------------------|---------|--------------|-----------------|--------------|
| <u>Myers, Michael</u> | myers   | 2400         | BIOLOGY         | 555-782-5923 |
|                       |         |              |                 |              |
|                       |         |              |                 |              |
|                       |         |              |                 |              |

Scroll down to the bottom of the page and click Select User to select this person as your new user. Your new user will be added to those with a role in your lab, as in the following example of Michael Myers:

| Assign Personnel to I                                                                                                    | Laboratory                   |                                              |                                    |                   |         |
|----------------------------------------------------------------------------------------------------|------------------------------|----------------------------------------------|------------------------------------|-------------------|---------|
| The lab user has been added successfu                                                                                                  | illy. of                     |                                              |                                    |                   |         |
| Laboratory Marroy, Taujaitu Basaanda                                                                                                   |                              |                                              |                                    |                   |         |
| Room POC:                                                                                                    |                              |                                              |                                    |                   |         |
|                                                                                                    |                              |                                              |                                    |                   |         |
| Department#: 2400                                                                                                    | Department Name: Biology     | ,                                            |                                    |                   |         |
| Building#: <b>426</b>                                                                                                    | Building Name: Life Scienc   | es Center                                    | Room: 3                            | 340               |         |
|                                                                                                    |                              |                                              | 9                                  | 1                 |         |
| Last Caution Sign Date:                                                                                                    | Last Inspection Date:        |                                              | Last Inv                           | entory Date: 07/2 | 25/2005 |
| Lab Status: Assigned                                                                                                    | Lab Room: Yes                |                                              | Chem L                             | ab: Yes           |         |
| Fire Zone:                                                                                                    |                              |                                              |                                    |                   |         |
|                                                                                                    |                              |                                              |                                    |                   |         |
| Lab Lab Lab Name                                                                                                    | Home                         | Phone                                        | HazWaste                           | RTK               |         |
|                                                                                                    | Dept                         |                                              | Expiry                             | Expiry            |         |
| 🔿 🖸 🗹 <u>Mγers, Michael</u>                                                                                                    | 2400                         | 555-782-5923                                 | Expiry<br>05/29/2006               | Expiry            |         |
| Μγers, Michael           Φ         Springer, Greg                                                                                      | <b>Dept</b><br>2400<br>2400  | 555-782-5923<br>555-888-1855                 | 05/29/2006<br>07/06/2006           | Expiry            |         |
| ✓     Myers, Michael       ●     Springer, Greg       ○     ✓       Glass, Philip                                                      | 2400<br>2400<br>2400<br>2400 | 555-782-5923<br>555-888-1855<br>555-999-1234 | Expiry<br>05/29/2006<br>07/06/2006 | Expiry            |         |
| ✓     Myers, Michael       ✓     Springer, Greg       ✓     Glass, Philip                                                              | 2400<br>2400<br>2400         | 555-782-5923<br>555-888-1855<br>555-999-1234 | 05/29/2006<br>07/06/2006           | Ехрігу            |         |
| Myers, Michael       Myers, Michael       Glass, Philip                                                                                | 2400<br>2400<br>2400         | 555-782-5923<br>555-888-1855<br>555-999-1234 | Expiry<br>05/29/2006<br>07/06/2006 | Ехрігу            |         |
| Myers, Michael       Myers, Michael       Springer, Greg       Glass, Philip       Search for Personnel to Assign                      | 2400<br>2400<br>2400         | 555-782-5923<br>555-888-1855<br>555-999-1234 | Expiry<br>05/29/2006<br>07/06/2006 |                   |         |
| ✓     Myers, Michael       ✓     Springer, Greg       ✓     Glass, Philip       Search for Personnel to Assign       Submit     Revert | 2400<br>2400<br>2400         | 555-782-5923<br>555-888-1855<br>555-999-1234 | Expiry<br>05/29/2006<br>07/06/2006 |                   |         |
| ✓     Myers, Michael       ●     Springer, Greg       ●     Glass, Philip       Search for Personnel to Assign       Submit     Revert | 2400<br>2400<br>2400         | 555-782-5923<br>555-888-1855<br>555-999-1234 | Expiry<br>05/29/2006<br>07/06/2006 |                   |         |

Michael Myers is now a Lab User within this lab.

If the new user is NOT in your institution's registry, then after you have entered the new user's information into page (See steps above in "Adding a New Lab User to Your Lab") and if there is no match for the new user in the CHEMATIX<sup>™</sup> institution register, the message

No result matched your search criteria. will appear at the top of page:

| No result matched your search criteria.       Last Name:     Kaiser       Eight Name:     Begins with       Contains |      |
|----------------------------------------------------------------------------------------------------|------|
| Last Name: Kaiser Begins with Contains                                                                               |      |
| First Name: Begins with Contains                                                                                     | O Ex |
| Jill Obegins with Obegins with                                                                                       | O Ex |
| User ID: OBegins with OContains                                                                                      | O Ex |
| Home Department #: Begins with Contains                                                                              | O Ex |
| Home Department Name: Begins with Contains                                                                           | O Ex |
| Search Becet                                                                                                    |      |

In this case, scroll down to the bottom of the page and click Add New User. You will be now transferred to a page where new user information can be entered and assigned to the selected user role.

| Add New Us      | er         |                  |                     | _ |
|-----------------|------------|------------------|---------------------|---|
| Required Field  |            |                  |                     |   |
| Home Departm    | ent #: 100 | Home Dept. Name: | Chemistry           |   |
| Last Name:      |            |                  | First Name:         |   |
| Middle Initial: |            |                  | Title:              |   |
| Prefix:         |            |                  | Suffix:             |   |
| User Login ID:  | (GIT MyID) |                  | GIT ID:             |   |
| Phone:          |            |                  | Alternate<br>Phone: |   |
| Fax:            |            |                  |                     |   |
| E-mail:         |            |                  |                     |   |
| Submit Can      | cel        |                  |                     |   |

## Manage Storage Units

| Click the   | Resources                                                          | on at the top of t | he CHEMAT | IX™ screen |           |      |  |  |
|-------------|--------------------------------------------------------------------|--------------------|-----------|------------|-----------|------|--|--|
| Home        | Procurement                                                        | Inventory          | Waste     | Fiscal     | Resources | Help |  |  |
| You will no | You will now see the opening page for <b>Resource Management</b> . |                    |           |            |           |      |  |  |

**Resource Management** 

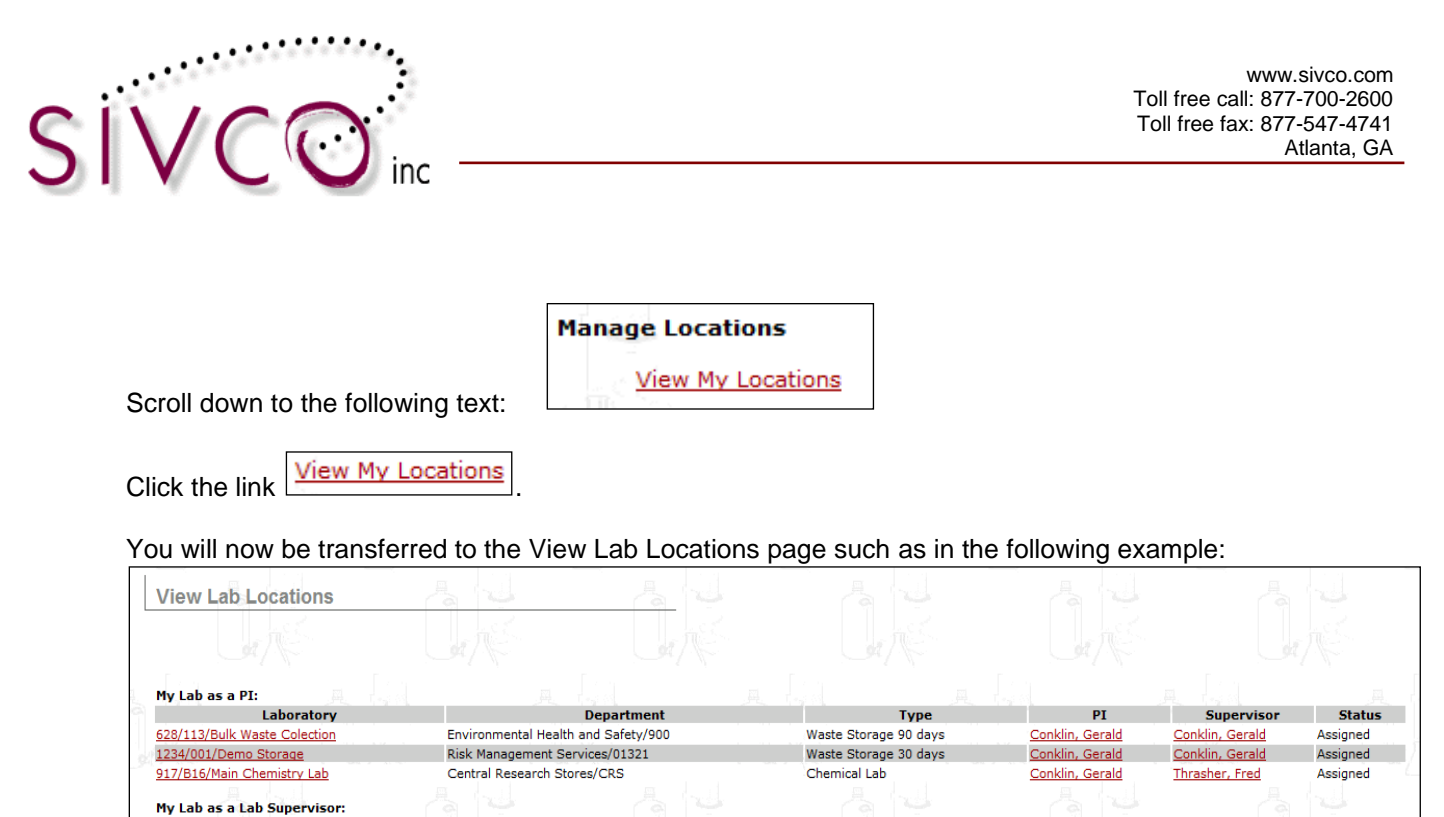

Status Laboratory Department Type PI Supervisor 628/186/Bulk Receiving Central Research Stores/CRS Chemical Lab Thrasher, Fred Conklin, Gerald Assigned 774/125/Test Center Central Research Stores/CRS Chemical Lab Thrasher, Fred Conklin, Gerald Assigned

The listed laboratories are the laboratories that you are associated with. Click a Lab Name. You will now be transferred to a page where you will see the lab information. You can now see the Lab Personnel and the Lab Storage Units (if storage unit has been created), with their barcodes, associated with this lab:

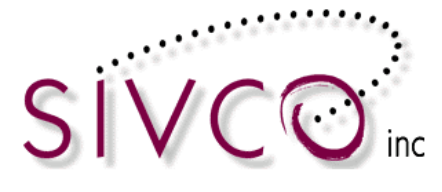

| Home             | Procurement         | Inventory         | Waste         | Fiscal        | Resources       | Help    |            |           |                      |
|------------------|---------------------|-------------------|---------------|---------------|-----------------|---------|------------|-----------|----------------------|
|                  | 19 N                | _                 |               |               | 20              |         |            |           | 28                   |
| Labo             | ratory Sumr         | nary Page         |               |               |                 |         |            |           |                      |
|                  | AUBURN              | I                 |               |               | AUBUI           | RN      |            |           | AUBURN               |
|                  | UNIVERSITY          |                   |               |               | UNIVERSI        |         |            |           | UNIVERSITY           |
| Labora           | atory Name: Scri    | mm 205 OK La      | boratory Type | Chemical Lab  | )               |         |            |           |                      |
| Labora<br>Labora | tory Phone:         |                   |               |               |                 |         |            |           |                      |
| Labort           |                     |                   |               |               |                 |         |            |           |                      |
| Edit             | ab Information      |                   |               |               |                 |         |            |           |                      |
| Poom             | 2000                |                   |               |               |                 |         |            |           |                      |
| Room             | 00.                 |                   |               |               |                 |         |            |           |                      |
| Depart           | ment#: <b>U1211</b> |                   |               | Departmen     | t Name: CHEM    | ISTRY   |            |           |                      |
| Buildin          | g#: <b>SA</b>       | А                 | UBUR          | N Building Na | me: Science A   |         | AUBUH      | R N       | Room: 205            |
| After-F          | lours Contacts:N    | ot specified      | UNIVERSIT     |               |                 |         | UNIVERSI   |           |                      |
|                  |                     | •                 |               |               |                 |         |            |           |                      |
| Last C           | aution Sign Date:   | :                 |               | Last Inspe    | ction Date: 05/ | 13/2008 |            |           | Last Inventory Date: |
| Lab St           | atus: Assigned      |                   |               | Lab Room:     | Yes             |         |            |           | Chem Lab: Yes        |
| File 20          | 1                   |                   |               |               |                 |         |            |           |                      |
| Lah Do           | ronnal              |                   |               |               |                 |         |            |           |                      |
| Lab Pe           | sonner              |                   |               |               |                 |         |            |           |                      |
| Lab              | Lab Lab             | Name              | 9             | Home          | Pho             | ne      | HazWaste   | RTK       | AUBURN               |
|                  | X X Joh             | n Carpenter       |               | 100           | 877-7           | 00-2600 | 04/13/2011 | L April 9 | - UNIVERSITY         |
|                  | X Bill              | Conrad            |               | CRS           | 877-7           | 00-2600 | 04/26/2006 |           | -                    |
| x                | X And               | <u>gus Scrimm</u> |               | 100           | 877-7           | 00-2601 | 06/21/2011 |           | -                    |
| Mana             | ge Personnel        |                   |               |               |                 |         |            |           |                      |
|                  |                     |                   |               |               |                 |         |            |           |                      |
|                  |                     |                   | *             |               |                 |         |            |           |                      |
| Lab Sto          | orage Units         |                   |               |               |                 |         |            |           |                      |
| Displa           | ay Storage List     |                   |               |               |                 |         |            |           |                      |
|                  | ,                   | Â                 | LIRIR         | N             |                 |         | AUBUR      | CN        |                      |
| Uploa            | d Scanned Chem      | ical Barcodes     | Manage Dis    | screpancy     |                 |         | UNIVERSI   | ΓY        |                      |
| After-F          | ours Contacts       | Back              |               |               |                 |         |            |           |                      |
|                  |                     |                   |               |               |                 |         |            |           |                      |

Scroll down to the button Display Storage List and click this button.

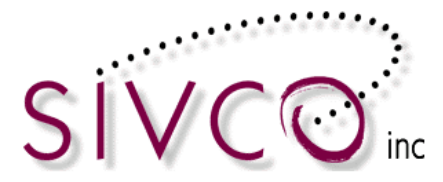

| Laboratory Summary Page                        |                               |                              | 10 A               | 3             |                      |
|------------------------------------------------|-------------------------------|------------------------------|--------------------|---------------|----------------------|
|                                                |                               |                              |                    |               |                      |
| Laboratory Name: Sivco Test Lab A<br>Room POC: |                               | Chamita                      | n 8. Bischemistry  |               |                      |
| Building#: AA W0610                            | Bu                            | Iding Name: Science Cent     | er Labs            |               | 800m: 120            |
| After-Hours Contacts:Not specified             |                               |                              | SE.                |               |                      |
| Last Caution Sign Date:                        | La                            | st Inspection Date:          |                    |               | Last Inventory Date: |
| Lab Status: Assigned                           | Lal                           | Room: Yes                    |                    |               | Chem Lab: Yes        |
| Lab Personnel                                  |                               | Est.                         | a Testi            |               |                      |
| Lab Lab Lab Nam                                | e Home<br>Dent                | Phone                        | HazWaste<br>Expiry | RTK<br>Expiry | 38 1                 |
| x x X Five Sivco<br>Three Sivco                | 11510<br>11510                | 877-700-2600<br>877-700-2600 |                    | -             |                      |
| Lab Storage Units                              |                               |                              |                    | A X           |                      |
| Storage Unit                                   | Storage Unit Bar              | code                         | Last Inventor      | /             | e.                   |
| Hide Storage List Manage Storage               | Units Upload Storage Co       | ontainer Barcodes            | ne                 |               | Cine Carlo Carlo     |
| Upload Scanned Chemical Barcodes               | Upload Initial Inventory File | Process Uploaded Ini         | itial Inventory    |               |                      |
| Back                                           |                               |                              |                    | R.            |                      |

Scroll down to the button

Manage Storage Units and click this button.

You will now be transferred to the page where you can manage storage units:

| من ج                         |                                      | 1.5                                      |                      |
|------------------------------|--------------------------------------|------------------------------------------|----------------------|
|                              |                                      |                                          |                      |
| Laboratory Name: Test Center | • [7.4]                              |                                          |                      |
| Room POC:                    |                                      |                                          |                      |
| Department#: CRS             | Department Name: Central R           | lesearch Stores                          |                      |
| Building#: 774               | Building Name: Campus Envi<br>Safety | ronmental Health & <sub>Room</sub> : 125 |                      |
| Last Caution Sign Date:      | Last Inspection Date:                | Last Invent                              | ory Date: 04/25/2006 |
| Lab Status: Assigned         | Lab Room: Yes                        | Chem Lab:                                | Yes                  |
| Fire Zone: A                 |                                      |                                          |                      |
| Ex. a                        |                                      | <u> </u>                                 | last                 |
|                              | Storage Unit                         | Storage Unit Barcode                     | Inventory            |
| Undefined                    |                                      | GITS000002                               | -                    |
|                              |                                      |                                          |                      |
|                              |                                      |                                          |                      |
|                              |                                      |                                          |                      |

To create a new storage unit, type the name of the new storage unit into the empty field at the bottom of

| the [ | Storage Unit | column and Click | Commit New Record |   |
|-------|--------------|------------------|-------------------|---|
| uic · |              |                  |                   | • |

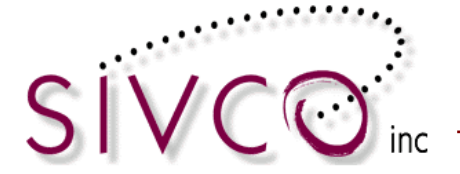

| Manage Storage Unit                                                 | ts in Laboratory                              |                                                               | Se                       |                     |
|---------------------------------------------------------------------|-----------------------------------------------|---------------------------------------------------------------|--------------------------|---------------------|
| The Storage Unit has been o                                         | created successfully.                         |                                                               |                          |                     |
| Laboratory Name: Sivco Te                                           | st Lab A                                      |                                                               |                          |                     |
| Room POC:                                                           |                                               |                                                               | X                        |                     |
| Department#: 136301                                                 | Department Name: Chemisti                     | ry & Biochemistry                                             | Sc:                      |                     |
| Building#: AA W0610                                                 | Building Name: Science Cent                   | er Labs Room: 120                                             | 2                        |                     |
| Last Caution Sign Date:                                             | Last Inspection Date:                         | Last Invent                                                   | ory Date:                |                     |
|                                                                     |                                               |                                                               |                          |                     |
| Lab Status: Assigned                                                | Lab Room: Yes                                 | Chem Lab:                                                     | Yes                      |                     |
| Lab Status: Assigned<br>Fire Zone:                                  | Lab Room: <b>Yes</b>                          | Chem Lab:                                                     | Yes                      |                     |
| Lab Status: Assigned<br>Fire Zone:                                  | Lab Room: Yes                                 | Chem Lab:                                                     | Yes                      |                     |
| Lab Status: Assigned<br>Fire Zone:                                  | Lab Room: Yes<br>Storage Unit                 | Chem Lab:<br>Storage Unit Barcode                             | Yes<br>Last<br>Inventory | Empty               |
| Lab Status: Assigned<br>Fire Zone:                                  | Lab Room: Yes<br>Storage Unit                 | Chem Lab:<br>Storage Unit Barcode<br>TSTS00009U               | Yes<br>Last<br>Inventory | Empty<br>Yes        |
| Lab Status: Assigned<br>Fire Zone:                                  | Lab Room: Yes<br>Storage Unit                 | Chem Lab:<br>Storage Unit Barcode<br>TSTS00009U<br>TSTS0000AZ | Yes<br>Last<br>Inventory | Empty<br>Yes<br>Yes |
| Lab Status: Assigned<br>Fire Zone:<br>Undefined<br>Flamable Cabinet | Lab Room: Yes                                 | Chem Lab:<br>Storage Unit Barcode<br>TSTS00009U<br>TSTS0000AZ | Yes<br>Last<br>Inventory | Empty<br>Yes<br>Yes |
| Lab Status: Assigned<br>Fire Zone:<br>Undefined<br>Flamable Cabinet | Lab Room: Yes                                 | Chem Lab:<br>Storage Unit Barcode<br>TSTS00009U<br>TSTS0000AZ | Yes<br>Last<br>Inventory | Empty<br>Yes<br>Yes |
| Lab Status: Assigned<br>Fire Zone:<br>Undefined<br>Flamable Cabinet | Lab Room: Yes Storage Unit Save Modifications | Chem Lab:<br>Storage Unit Barcode<br>TSTS00009U<br>TSTS0000AZ | Yes<br>Last<br>Inventory | Empty<br>Yes<br>Yes |

You will receive a confirmation that "The Storage Unit has been created successfully".

The created Storage Unit can be edited. By selecting the "radio button" in front of the Storage Unit name (please note "*Flammable Cabinet*" example below) the selected field becomes editable.

| Manage Storage Unit                                                  | s in Laboratory                               | 8                      | Se                          |       |
|----------------------------------------------------------------------|-----------------------------------------------|------------------------|-----------------------------|-------|
|                                                                      |                                               |                        |                             |       |
| Laboratory Name: Sivco Te                                            | st Lab A                                      |                        |                             |       |
| Room POC:                                                            | Department Name: Chamie                       | try & Biochamistry     | Nes.                        |       |
| Building#: AA W0610                                                  | Building Name: Science Cer                    | nter Labs Room: 12     | - ng                        |       |
| Last Caution Sign Date:<br>Lab Status: <b>Assigned</b><br>Fire Zone: | Last Inspection Date:<br>Lab Room: <b>Yes</b> | Last Inver<br>Chem Lab | ntory Date:<br>: <b>Yes</b> |       |
| 3                                                                    | Storage Unit                                  | Storage Unit Barcode   | Last<br>Inventory           | Empty |
| Undefined                                                            |                                               | TSTS00009U             | -                           | Yes   |
| Flamable Cabinet                                                     |                                               | TSTS0000AZ             | -                           | Yes   |
| Commit New Record                                                    | Save Modifications                            |                        | 8                           |       |
| Cancel Finished                                                      | Delete                                        |                        |                             |       |

A Storage Unit can be deleted ONLY if it has no stored chemicals in it. By selecting the "*Delete*" button for the Storage Unit which has containers stored in, you will receive the message below:

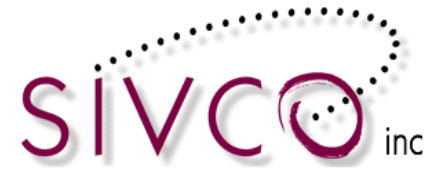

Manage Storage Units in Laboratory

The Storage Unit has active chemical inventory. Please transfer them before deletion.

In order to delete an existing Storage Unit, you need to transfer all chemical containers out of the Storage Unit.

Clicking on the Save Modifications button will complete the Storage Unit modification process. Clicking on the Finished button will take the user back to the Laboratory Summary Page.

**Please note:** Each lab can have multiple storage units maintained by the laboratory personnel. The Storage Unit name has to be unique within the lab.

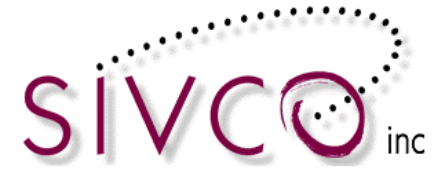

## **Online Procurement**

The **Procurement Module** permits users to purchase scientific chemicals and supplies from VWR via the internet. This module is used to create orders and view current, past, or pending orders. Orders are created by selecting items, adding them to a *Market Basket*, and paying with a procurement card (PCard). Users have access to instant purchasing, can search an online catalogue, order supplies, and receive orders.

**Please note:** Online ordering is enabled in CHEMATIX<sup>TM</sup> to complete VWR orders. When ordering from any other (non-VWR) supplier, you need order using your existing ordering method. If the item is not in the catalog within CHEMATIX<sup>TM</sup>, then you need to order the item using the existing ordering methods.

| Home | Procurement   | Inventory        | Waste        | Fiscal     | Resources        | Hel |
|------|---------------|------------------|--------------|------------|------------------|-----|
|      |               |                  |              |            |                  |     |
|      | Procureme     | ent              |              |            |                  |     |
|      | AUB           | URN              |              |            |                  |     |
|      | Order chemica | ls and supplies  | 5:           |            |                  |     |
|      | Search V      | endor and Stor   | e Catalogs   |            |                  |     |
|      | View My I     | Market Basket    | or Checkout  |            |                  |     |
|      | View My       | Hotlist (based ( | on frequentl | y purchase | <u>ed items)</u> |     |
|      | View My       | Past Orders      |              |            |                  |     |
|      | View Lab      | Past Orders      |              |            |                  |     |
|      | Receive F     | ourchase Order   | s from Vend  | ors U R    | N                |     |
|      |               |                  | UI           | IVERSIT    | Υ.               |     |

## Ordering

CHEMATIX<sup>™</sup> Procurement Module contains an up to date VWR catalog with Auburn University specific pricing. By selecting the "Search Vendor and Store Catalogs" link you will open up a search option in the VWR catalog.

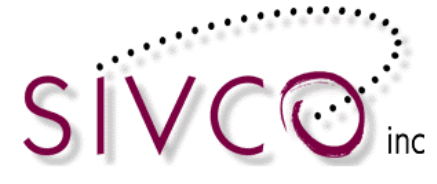

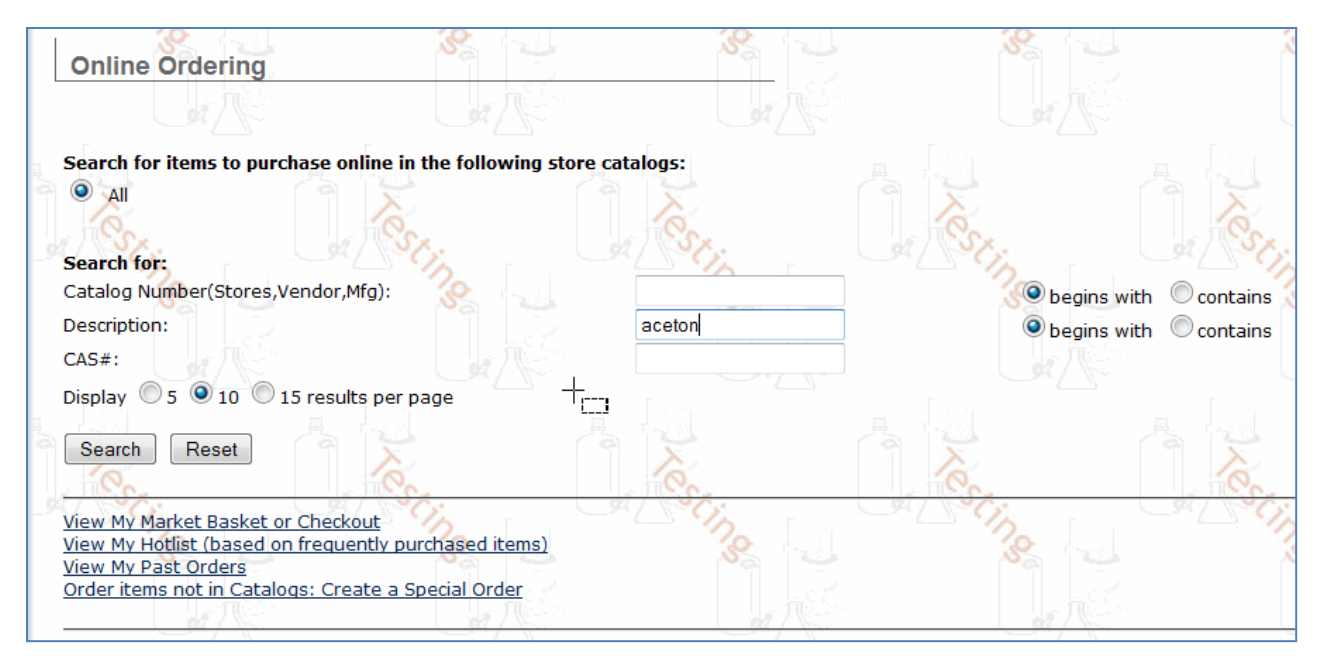

You are able to search by VWR Catalog Number, chemical description, or CAS#.

Enter the search information and click on the Search button. If there is not a valid item identified, then you will receive the message below:

| Online Ordering                        | 5                      | 5                  |        | 25               |          |
|----------------------------------------|------------------------|--------------------|--------|------------------|----------|
|                                        |                        |                    |        |                  |          |
| Activity Status: More Information      | on Required            |                    |        |                  |          |
| No result matched your search cr       | iteria.                |                    |        |                  |          |
|                                        |                        | No.                | No.    |                  | SX<br>SX |
| Search for items to purchase online in | the following store ca | talogs: 🔥          | 30 120 |                  | SS.      |
| III C                                  | 38                     | 138 L              |        | 8                |          |
| Search for:                            |                        |                    |        |                  |          |
| Catalog Number(Stores,Vendor,Mfg):     |                        |                    |        | Degins with Ocor | ntains   |
| Description:                           |                        | not in the catalog |        | Degins with Ocor | ntains   |
| CAS#:                                  |                        |                    |        |                  | X        |
| Display 🔘 5 🔍 10 🔘 15 results per p    | age                    | Sr.                | es Sr. | 1                | Sr.      |
| Search Reset                           | 138                    | 12                 |        | 8                |          |

Enter more information and repeat your search.

Click Reset to clear all of the data fields in this form.

A succesful search can return mutiple results based on how wide (or narrow) the search was.

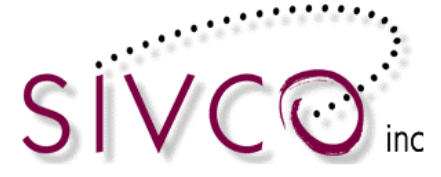

| Available for Purchase                                                                                                    |                                                                                                    |
|----------------------------------------------------------------------------------------------------|----------------------------------------------------------------------------------------------------|
| Return to Search                                                                                                    | Your search for "sulp" returns 20 results                                                                                                    |
| Refine your selection By:                                                                                                    | Refined by:                                                                                                    |
| All Manufacturers                                                                                                    | Select item to view details and to add to your market basket:                                                                                              |
| DRAEGER SAFETY INC<br>EMD CHEMICALS<br>Fisher Scientific Company<br>HF SCIENTIFIC INC<br>MP BIOMEDICALS (FKA ICN BIOMED<br>Sigma Aldrich<br>ULTRA SCIENTIFIC | Page: 1 2         Description       SULPROSTONE         CAS#       60325-46-4         Description       SULPROFOS 100MG NEAT         CAS#       35400-43-2 |
| All Commodities                                                                                                    | Description         SULPROPHOS PESTANAL 250 MG           CAS#         35400-43-2                                                                           |
| Indicators and Reagents<br>Solvents<br>Drugs and Pharmaceutical Products<br>Proteins                                                                         | Description SULPROPHOS SULFOXIDE PESTANAL 100 MG<br>CAS# 34643-47-5                                                                                        |
| Chemistry quality controls or calibrators or                                                                                                    | Description SULPROPHOS SULFOXIDE PESTANAL 100 MG                                                                                                    |

You will receive more information about the actual items by clicking on the description link.

| Online Order           | ing                                                                      |             |               |
|------------------------|--------------------------------------------------------------------------|-------------|---------------|
| Results for "ad        | ceton"                                                                   | <u> </u>    |               |
| Description:<br>CAS:   | ACETONITRILE / WATER 50/50 20L<br>MIXTURE - S                            |             |               |
| Price:                 | \$1,194.00                                                               |             |               |
| Colamodity:            | Laboratory and scientific equipment [41100000]                           |             |               |
| Manufacturer:          | BURDICK & JACKSON                                                        | Mfc Cat#:   | NP435-20      |
| Supplier:              | VWR International                                                        | Suppl Cat#: | BJNP435-20    |
| Size:                  | 1.0/EA                                                                   | Packaging:  | 1 × 1.0/EA EA |
| Ordering 1 EA of     1 | this item will result in $1 \times 1$ [= 1] 1.0 EA items being received. |             |               |
|                        |                                                                          |             |               |
| Back                   |                                                                          |             |               |

After reviewing the detailed information, you can select the Back back button and restart the search option, or proceed with purchasing the selected item.

To proceed with the order you need to add the selected item to the market basket (shopping cart).

| 1 | + W ADD |
|---|---------|
|   |         |

Please note that you modify the quantity ordered and select the "shopping cart" link.

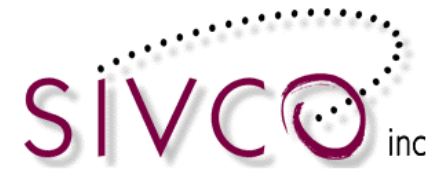

#### Your order will be summarized on the "Basket Details" screen below:

| Basket Details           Carr> Shipping > Payment > Review > Thank You           • If you are satisfied with your basket, dick the "Proceed to Checkout" button           • To add more items to your basket from the Hot List, dick the "Add from Hot List" button           • To calculate the total value of your market basket, dick the "Refresh Total" button           • When the quantity ordered is modified, dick "Refresh Total" button |                                                        |                   |                                |                 |                         |                     | User Name: scrin                      | ım                           |
|----------------------------------------------------------------------------------------------------|--------------------------------------------------------|-------------------|--------------------------------|-----------------|-------------------------|---------------------|---------------------------------------|------------------------------|
|                                                                                                    | CAS #                                                  | Catalog<br>Number | Description                    | Unit Price      | Quantity<br>Available   | Quantity<br>Ordered | Fullfillment                          | Status                       |
|                                                                                                    | MIXTURE - S                                            | BJNP435-20        | ACETONITRILE / WATER 50/50 20L | \$1,194.00      |                         | 1                   | VWR International                     |                              |
| Remov<br>Add Sp<br>Clear N                                                                                                    | re Search for Next II<br>Decial Order<br>Market Basket | em View Past Orde | ars Add from Hot List          | The total price | e is: <b>\$1,194.00</b> | ** Shipping and i   | Handling fees (If applicable) and Tax | not included<br>efresh Total |

#### Review your market basket

Your Market Basket (aka shopping cart) stores all of the items that you have added to your Market Basket. The contents of your Market Basket remain in the system until the order is submitted or until you manually remove the items. This feature permits you to start orders that can be completed later.

| To view and review your Market Basket, click the | Procurement | button at the top of the CHEMATIX™ |
|--------------------------------------------------|-------------|------------------------------------|
| screen:                                          |             |                                    |

|  | Home | Procurement | Inventory | Waste | Fiscal | Resources | Help |
|--|------|-------------|-----------|-------|--------|-----------|------|
|--|------|-------------|-----------|-------|--------|-----------|------|

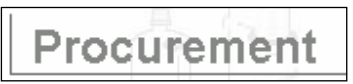

You will now see the opening page for \_\_\_\_\_\_\_. Selecting the "*View my Market Basket or Checkout*" link will open up your market basket, which has been created by you previously.

| Bask                              | et Details                                                                                             | 3                                                                                                    |                                                                                             |                   |                  |                | User Name: scrir                                                                                                    | ım                           |
|-----------------------------------|----------------------------------------------------------------------------------------------------|----------------------------------------------------------------------------------------------------|---------------------------------------------------------------------------------------------|-------------------|------------------|----------------|----------------------------------------------------------------------------------------------------|------------------------------|
| Cart>                             | Shipping > Paymen                                                                                      | t > Review >Thank You                                                                                                    | 1                                                                                           |                   |                  |                |                                                                                                    |                              |
| 11<br>• Ti<br>• Ti<br>• Ti<br>• W | o add more items to yo<br>o remove an item, sele<br>o calculate the total va<br>/hen the quantity orde | ur basket, from the Hot List<br>ct an item and click "Remov<br>lue of your market basket,<br>red is modified, click "Refre | v (ick the "Add from Hot List" button<br>e"<br>cik the "Refresh Total" button<br>sh Total". | <br>Unit Price    | Quantity         | Quantity       | Fullfillment                                                                                                    | Status                       |
|                                   |                                                                                                    | Number                                                                                                    | Description                                                                                 | UnitTrice         | Available        | Ordered        | - united at the second second s | Status                       |
| $\odot$                           | MIXTURE - S                                                                                            | BJNP435-20                                                                                                    | ACETONITRILE / WATER 50/50 20L                                                              | \$1,194.00        |                  | 1              | VWR International                                                                                                    |                              |
| $\odot$                           | MIXTURE                                                                                                | EMVW3418-10                                                                                                    | HYDROCHLORIC ACID (1+1) 200L                                                                | \$529.17          |                  | 2              | VWR International                                                                                                    |                              |
| Remo                              | ve Search for Next                                                                                     | Item View Past Orders                                                                                                    | Add from Hot List                                                                           | The total price i | s: \$2,252.34 ** | Shipping and H | andling fees (if applicable) and Tax<br>R                                                                                                    | not included<br>efresh Total |

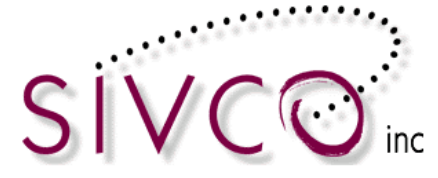

The only headings on this page which may need an explanation are the following:

| Fullfillment indicates the supplier of this item. Remember that the supplier may not be the same as                                                                                                    |
|----------------------------------------------------------------------------------------------------|
| the manufacturer.                                                                                                    |
| Not Accepted Clicking on the check box in this column for an item indicates that you will not accept                                                                                                    |
| substitutes for this item.                                                                                                    |
| Status indicates the status of your item (for example, approved, submitted, backordered, etc.).                                                                                                    |
| There are several options on the Basket details screen.                                                                                                    |
| Remove To remove an item, select an item by clicking on the item's radio button  Click Remove The selected order line has been removed successfully will now appear at the top of page Basket Details The selected order line has been removed successfully.                                                                                                    |
|                                                                                                    |
| Click Refresh Total when the quantity ordered is modified. This action will recalculate the total value of                                                                                                    |
| your Market Basket.                                                                                                    |
| Basket Details User Name: scrimm                                                                                                    |
| Carr> Shipping > Payment > Review >Thank You                                                                                                    |
| If you are satisfied with your basket, dick the "Proceed to Checkout" button     To add more items to your basket from the Hot List, click the "Add from Hot List" button     To remove an item, select an item and click "Remove"     To calculate the total value of your market basket, click the "Refresh Total" button     When the quadrity ordered is modified click "Refresh Total" button |

Catalog Number CAS # Unit Price Description Fullfi Sta MIXTURE - S BJNP435-20 ACETONITRILE / WATER 50/50 20L \$1,194.00 VWR International HYDROCHLORIC ACID (1+1) 200L \$529.17 MIXTURE EMVW3418-10 VWR International The total price is: \$2,252.34 \*\* Shipping and Handling fees (if applicable) and Tax not included Refresh Total 
 Remove
 Search for Next Item
 View Past Orders
 Add from Hot List

Proceeding with the order continues to the next step, which is **Shipping and Payment Selection**.

Your order summary is displayed again, and you are able to go back and continue ordering or modify your

order by selecting the <-- Return to Market Basket Review button.

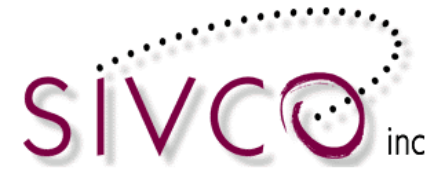

| Shipping and Pa                                                                               | ayment Selection                                                        |                                | - <u>1</u> |                     |                   | User Nan |
|-----------------------------------------------------------------------------------------------|-------------------------------------------------------------------------|--------------------------------|------------|---------------------|-------------------|----------|
| <u>Cart</u> << Shipping >                                                                     | Payment > Review >                                                      | > Thank You                    |            |                     |                   |          |
| CAS #                                                                                         | Catalog<br>Number                                                       | Description                    | Unit Price | Quantity<br>Ordered | Fullfillment      | Status   |
| MIXTURE - S                                                                                   | BJNP435-20                                                              | ACETONITRILE / WATER 50/50 20L | \$1,194.0  | D 1                 | VWR International |          |
| MIXTURE                                                                                       | EMVW3418-10                                                             | HYDROCHLORIC ACID (1+1) 200L   | \$529.1    | 7 2                 | VWR International |          |
| < Return to Market I<br>Shipping Options:<br>S144/340/Toxi<br>917/105/Dr.Fax<br>917/105A/Karo | Basket Review<br>Pick Up<br>city Research<br>weetts Lab<br>Jat Main Lab |                                |            |                     |                   |          |
| 917/133/Gener Payment Options: PC                                                             | Card                                                                    |                                |            |                     | $\triangleright$  |          |
| Continue with Paymer                                                                          | nt                                                                      |                                | 2002       |                     |                   | 200      |

Move forward with the Shipping Option by selecting the radio button in front of the lab name where the ordered chemical will be stored.

The payment option selected should be P Card. **Please note:** the Auburn University e-commerce process accommodates P-Card purchases only.

Selecting the Continue with Payment button takes us to the screen below:

| Status |
|--------|
|        |
|        |
|        |
|        |
|        |
|        |
|        |

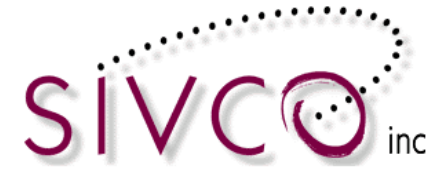

To move forward you need to enter the P-Card information and click on the "*Continue to Order Review*" button. If there is a problem with the payment processing, you will receive an error message. Otherwise, you will receive a confirmation that the payment was processed.

| <u>Cart</u> << <u>Shipping</u> | << Payment >                                                                                 | Review >Thank You                             |                |                     | A.                     |        |
|--------------------------------|----------------------------------------------------------------------------------------------|-----------------------------------------------|----------------|---------------------|------------------------|--------|
| Shipping Address:              | Toxicity Resea<br>Room 340<br>Hanna Biocent<br>724 5th Ave N<br>LaCrosse, WI<br>49206 - 2295 | rch<br>er<br>orth                             |                |                     |                        |        |
| CAS #                          | Catalog<br>Number                                                                            | Description                                   | Unit Price     | Quantity<br>Ordered | Fullfillment           | Status |
| MIXTURE - S                    | BJNP435-20                                                                                   | ACETONITRILE / WATER 50/50 20L                | \$1,194.00     | 1                   | VWR International      |        |
| MIXTURE                        | EMVW3418-10                                                                                  | HYDROCHLORIC ACID (1+1) 200L                  | \$529.17       | 2                   | VWR International      |        |
|                                | The to                                                                                       | tal price is: <b>\$2,252.34</b> ** Shipping a | nd Handling fe | ees (if appl        | icable) and Tax not in | cluded |
|                                |                                                                                              |                                               |                |                     |                        |        |
| Method of Payment:             | P Card                                                                                       |                                               |                |                     |                        |        |
| P Card Type:                   | Visa                                                                                         |                                               |                |                     |                        |        |
| Name on P Card:                | Screem                                                                                       |                                               |                |                     |                        |        |
| Card Number:                   | ******                                                                                       | **0007                                        |                |                     |                        |        |
| Expiration:                    | 3 - March/2011                                                                               | L                                             |                |                     |                        |        |

You are able to enter and attach additional information to the order for your own reference such as Internal Reference number, and order description.

| S                      |            |
|------------------------|------------|
| Internal Ref #:        |            |
| Order Description:     |            |
| Delivery Instructions: |            |
|                        |            |
| Place Order Mod        | lify Order |

You are also able to enter Delivery Instructions which may appear on the packing slip from the vendor (pending finalization with VWR). This is your last opportunity to modify your order. By selecting the "*Place Order*" button, your order will be submitted for fulfillment. You will receive an e-mail notification of your order submission.

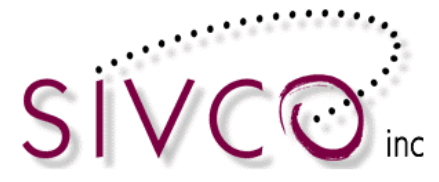

#### View Past Orders

To enter the Procurement Module's main page, click the Procurement button at the top of the CHEMATIX™ screen:

| Home | Procurement | Inventory | Waste | Fiscal | Resources | Help |
|------|-------------|-----------|-------|--------|-----------|------|
|      |             |           |       |        |           |      |

| Procurement                                           |
|-------------------------------------------------------|
| AUBURN                                                |
| Order chemicals and supplies:                         |
| Search Vendor and Store Catalogs                      |
| View My Market Basket or Checkout                     |
| View My Hotlist (based on frequently purchased items) |
| View My Past Orders                                   |
| View Lab Past Orders                                  |
| Receive Purchase Orders from Vendors $URN$            |
| UNIVERSITY                                            |

Selecting the "*View My Past Orders*" link will open up your past orders, which have been submitted by yourself.

Selecting the "*View Lab Past Orders*" link will show you orders which have been submitted from a lab by you or others who work in the lab.

Clicking the "*View My Past Orders*" link will take you to the "Search My Past Orders" page where you can identify existing orders. You can search by CHEMATIX<sup>TM</sup> Order Number, or PO Number. You also can search by Date Range as displayed below.

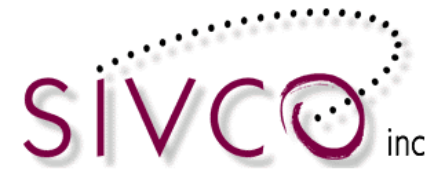

| Search My Past Orders          |                            |
|--------------------------------|----------------------------|
| Chematix Order Number:         | Search                     |
| Purchase Order Number:         | Search                     |
| Date Range:                    |                            |
| To:                            |                            |
| Search Reset                   |                            |
| Today Yesterday This Week Last | Week This Month Last Month |
|                                |                            |

**Helpful Hint:** In the "Date Range" field, leaving the "From" and "To" date fields empty and clicking on the "Search" button you will retrieve a FULL list of past orders.

The "empty search" returns all past orders as shown on the screen example on the following page.

| Search My Past Ord     | ers                           |                 |                  | Do              |              |                                 | User Nan                        |
|------------------------|-------------------------------|-----------------|------------------|-----------------|--------------|---------------------------------|---------------------------------|
| ~                      | ę                             |                 |                  |                 |              |                                 |                                 |
|                        |                               |                 |                  |                 |              |                                 |                                 |
| Chematix Order Number: |                               |                 |                  | Search          |              |                                 |                                 |
| Purchase Order Number: |                               |                 |                  | Search          |              |                                 |                                 |
| Date Range:            |                               |                 |                  |                 |              |                                 |                                 |
| From:                  |                               |                 |                  | 1               |              |                                 |                                 |
| To:                    |                               |                 |                  | 1               |              |                                 |                                 |
| Search Reset           |                               |                 |                  |                 |              |                                 |                                 |
| Today Yesterday        | This Week Last W              | /eek This Month | Last Month       |                 |              |                                 |                                 |
| Regular Orders         |                               | <i>a</i>        |                  |                 |              | <i>a</i>                        |                                 |
| Date                   | <u>Order</u><br><u>Number</u> | Amount          | Vendor           | Order<br>Status | PO<br>Number | Internal<br>Reference<br>Number | Description                     |
| 03/23/201              | 000001                        | \$10.00         |                  | Approved        |              |                                 |                                 |
|                        |                               |                 |                  |                 |              |                                 |                                 |
| Point of Sales Orders  |                               |                 |                  |                 |              |                                 |                                 |
| Date                   | Order<br>Number               | Amount          |                  | Store           |              | PO<br>Number                    | Internal<br>Reference<br>Number |
| 01/21/2011             | 000004                        | \$16.88 Cam     | pus Research Sto | re              | CRS-11-021   | -0001                           | 432445                          |

You will be able to see the detailed information of each submitted order by clicking on the order number link.

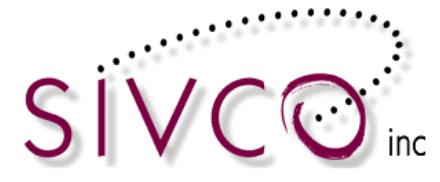

| -186-0001 Fisher Scien | tific          |                                                                                                    |          |           |  |
|------------------------|----------------|----------------------------------------------------------------------------------------------------|----------|-----------|--|
| > Date                 | PO Line Number | Description                                                                                                    | Quantity | Size      |  |
| 07/05/2007             | 000001         | Filter Paper, Qualitative; Fisherbrand; Grade P5; Cellulose fiber; Particle Retention:<br>5-10microm; Porosity: Medium; Filtration Speed: Herzberg, 230 seconds; Flowrate:<br>Slow-Somi/min;, Circles; 11cm dia.    | 20       | 1x 1.0EA  |  |
| 07/05/2007             | 000000         | Filter Paper; Fisherbrand Qualitative Grade Plain Circles and Sheets - P5 Grade; Diameter<br>(Circles) or L x W (Sheets): 12.5cm diameter; Pack of: 100                                                             | 10       | 1x 1.0EA  |  |
| 07/05/2007             | 000003         | Copper(II) Chloride Dihydrate; Technical, 98%; Acros Organics; 500g; Cupric chloride<br>dihydrate; F.W. 170.48; Cl2Cu2H2O; CuCl22H2O; M.P.100 deg.C;CAS: 10125-13-0                                                 | 6        | 1x 500.0g |  |
| 07/05/2007             | 000002         | Tubes, C; Wheaton; Culture; With caps; Standard; Round-bottom; Wheaton 300 in.<br>borosilicate glass; White styrene-butadiene rubber liner; 16 diameter x 125mm height; Pack<br>of 144; 15-415 screw cap size; 18mL | 1        | 1× 1.0EA  |  |
| 186-0002 Fisher Scien  | tific          |                                                                                                    |          |           |  |
| Date                   | PO Line Number | Description                                                                                                    | Quantity | Size      |  |
| 07/05/2007             | 000006         | Tubes, C; Wheaton; Culture; With caps; Standard; Round-bottom; Wheaton 300 in.<br>borosilicate glass; White styrene-butadiene rubber liner; 16 diameter x 125mm height; Pack<br>of 144; 15-415 screw cap size; IBmL | 1        | 1x 1.0EA  |  |
| 07/05/2007             | 000007         | Copper(II) Chloride Dihydrate; Technical, 98%; Acros Organics; 500g; Cupric chloride<br>dihydrate; F.W. 170.48; Cl2Cu2H2O; CuCl22H2O; M.P.100 deg.C;CAS: 10125-13-0                                                 | 6        | 1x 500.0g |  |
| 07/05/2007             | 000005         | Filter Paper, Qualitative; Fisherbrand; Grade P5; Cellulose fiber; Particle Retention:<br>5-10microm; Porosity: Medium; Filtration Speed: Herzberg, 230 seconds; Flowrate:<br>Slow-Somi/min;, Circles; 11cm dia.    | 20       | 1x 1.0EA  |  |
| 07/05/2007             | 000004         | Filter Paper; Fisherbrand Qualitative Grade Plain Circles and Sheets - P5 Grade; Diameter<br>(Circles) or L x W (Sheets): 12.5cm diameter; Pack of: 100                                                             | 10       | 1× 1.0EA  |  |
|                        |                | <u></u>                                                                                                    |          |           |  |
| -186-0003 Fisher Scien |                |                                                                                                    |          | _         |  |
| Date                   | PO Line Number | Description                                                                                                    | Quantity | Size      |  |
| 07/05/2007             | 000009         | Filter Paper, Qualitative; Fisherbrand; Grade P5; Cellulose fiber; Particle Retention:<br>5-10microm; Porosity: Medium; Filtration Speed: Herzberg, 230 seconds; Flowrate:<br>Slow-60mL/min; Circles; 11cm dia.     | 20       | 1x 1.0EA  |  |
| 07/05/2007             | 000008         | Filter Paper; Fisherbrand Qualitative Grade Plain Circles and Sheets - P5 Grade; Diameter<br>(Circles) or L x W (Sheets): 12.5cm diameter; Pack of: 100                                                             | 10       | 1× 1.0EA  |  |
| 07/05/2007             | 000011         | Copper(II) Chloride Dihydrate; Technical, 98%; Acros Organics; 500g; Cupric chloride<br>dihydrate; F.W. 170.48; Cl2Cu2H2O; CuCl22H2O; M.P.100 deg.C;CAS: 10125-13-0                                                 | 6        | 1x 500.0g |  |
|                        |                | Tubes, C; Wheaton; Culture; With caps; Standard; Round-bottom; Wheaton 300 in.                                                                                                    |          |           |  |

After a previous order has been selected, you can resubmit the order.

| <ul><li>Once reviewed basket.</li><li>If this is not the</li><li>If you need to</li></ul> | , you can add this pa<br>e past order of choic<br>go back to the main | ast order to a market basket by<br>e, you can perform another ord<br>procurement page, select "Proc | clicking the "Resubmit<br>er search by clicking "E<br>urement" from the me | Order" button. Ite<br>Back to Order Sear<br>enu bar at the top | ms can be modif<br>ch" button.<br>of the page | ed once in th | e market  |
|-------------------------------------------------------------------------------------------|-----------------------------------------------------------------------|----------------------------------------------------------------------------------------------------|----------------------------------------------------------------------------|----------------------------------------------------------------|-----------------------------------------------|---------------|-----------|
| Order Summary                                                                             |                                                                       |                                                                                                    |                                                                            |                                                                |                                               |               |           |
| Order Number:                                                                             | 000007                                                                |                                                                                                    |                                                                            |                                                                |                                               |               |           |
| Customer Name:                                                                            | Al Shook                                                              |                                                                                                    |                                                                            | Date: 0                                                        | 2/17/2011                                     |               |           |
| Shipping Address:                                                                         | 805/127/Corros                                                        | sion Research                                                                                       |                                                                            |                                                                |                                               |               |           |
|                                                                                           |                                                                       |                                                                                                    |                                                                            |                                                                |                                               |               |           |
| Account Informati                                                                         | on                                                                    |                                                                                                    |                                                                            |                                                                |                                               |               |           |
| Account Number                                                                            |                                                                       | Description                                                                                         | Amount Paid                                                                |                                                                |                                               |               |           |
| 300-GENERAL2004                                                                           | General Expenses                                                      |                                                                                                    | \$22.50                                                                    |                                                                |                                               |               |           |
|                                                                                           |                                                                       |                                                                                                    |                                                                            |                                                                |                                               |               |           |
| Order Line Items                                                                          |                                                                       |                                                                                                    |                                                                            |                                                                |                                               |               |           |
| CAS #                                                                                     | Catalog Number                                                        | Descript                                                                                            | tion                                                                       | Unit Price                                                     | Quantity<br>Ordered                           | Shipment      | Status    |
| 75-20-7                                                                                   | 270296-25G                                                            | CALCIUM CARBIDE PIECES CA.                                                                          | 8MM THICK &                                                                | \$22.50                                                        | 1                                             |               | Submitted |
|                                                                                           |                                                                       |                                                                                                    |                                                                            | The total                                                      | price is: <b>\$22.50</b>                      |               |           |
| Back to Order Se                                                                          | earch Resu                                                            | ıbmit Order                                                                                         |                                                                            |                                                                |                                               |               |           |

Resubmit Order

Clicking the button will place the items from the selected order into the market basket where they can become part of a new order. If you do not wish to reorder all of the items, you can remove the unwanted ones from the market basket before you submit it.

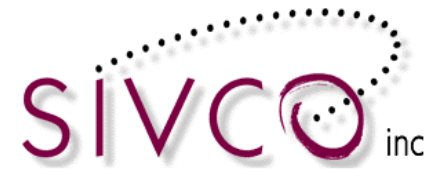

## **Receiving Orders**

Chemicals ordered through CHEMATIX<sup>™</sup> will be delivered to your laboratory, and will be entered into your inventory by receiving the chemical within CHEMATIX<sup>™</sup> Procurement Module.

**Please Note:** Ordering and receiving chemicals through CHEMATIX<sup>TM</sup> is currently available for orders submitted to VWR chemical vendor (all other items have to be ordered outside CHEMATIX<sup>TM</sup> and entered into CHEMATIX<sup>TM</sup> through the Chemical Inventory Module).

| Procurement                                           |
|-------------------------------------------------------|
| AUBURN                                                |
| Order chemicals and supplies:                         |
| Search Vendor and Store Catalogs                      |
| View My Market Basket or Checkout                     |
| View My Hotlist (based on frequently purchased items) |
| View My Past Orders                                   |
| View Lab Past Orders                                  |
| Receive Purchase Orders from Vendors URN              |
| UNIVERSITY                                            |
|                                                       |

Scroll down to the Receive Purchase Orders from Vendors link, and click on it. You will now be transferred to the page below.

| Receive Purchase Order |        |
|------------------------|--------|
| Purchase Order Number: | Search |

| Enter the | Purchase Order Number: and click    | Search         | . Alternatively, | leave this field | blank | and click |
|-----------|-------------------------------------|----------------|------------------|------------------|-------|-----------|
| Search    | . The system will now generate a li | st of all pure | chase orders.    |                  |       |           |

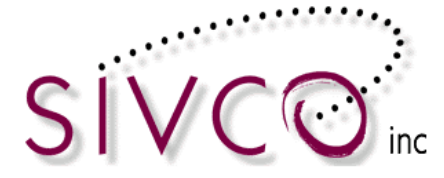

For example:

| Receive I                                   | Purchase Order    |                            |          |               |  |  |  |  |
|---------------------------------------------|-------------------|----------------------------|----------|---------------|--|--|--|--|
|                                             |                   |                            |          |               |  |  |  |  |
| Purchase Order Number: NME-6-72-0001 Search |                   |                            |          |               |  |  |  |  |
| Include All Orders from My Labs             |                   |                            |          |               |  |  |  |  |
|                                             |                   |                            |          |               |  |  |  |  |
| NME-6-72-0001                               | Fisher Scientific |                            |          |               |  |  |  |  |
| Date                                        | PO Line Number    | Desc                       | cription | Quantity Size |  |  |  |  |
| 03/13/2006                                  | 000048            | Hydrochloric Acid Tech 19l |          | 1 1x 19.0L    |  |  |  |  |

Click on the purchase order number link. You will be transferred to the Receive Purchase Order page:

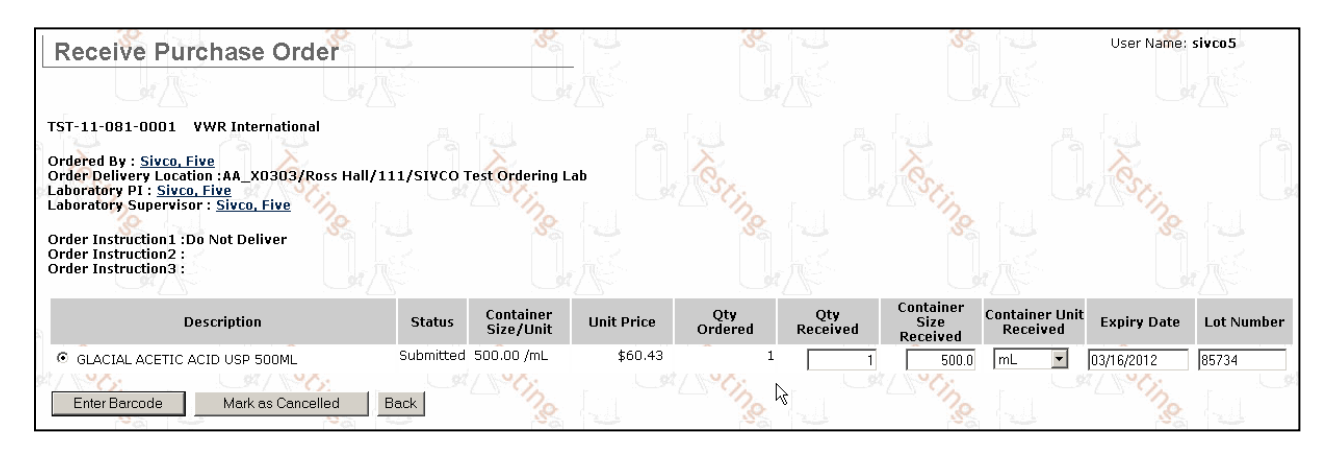

Enter the quantity received (number of containers), expiry date and lot number. This allows you to change the number of containers received and container size to match what the vendor shipped (in case the vendor substituted products from the original order). Expiry date is optional except in the case where the chemical has been marked as a potentially explosive chemical, in which case an expiry date is mandatory.

|                                      | Enter Barcode |         |                     |                      |
|--------------------------------------|---------------|---------|---------------------|----------------------|
| Using pre-printed barcodes click the |               | button. | It will transfer ye | ou to the next page. |

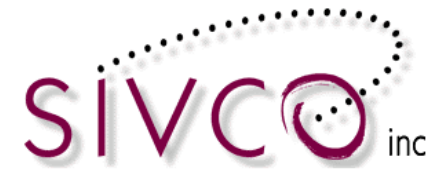

| Receive Purc                                                                             | hase Order               |                     |                                                      |
|------------------------------------------------------------------------------------------|--------------------------|---------------------|------------------------------------------------------|
|                                                                                          |                          |                     |                                                      |
| Description: Hydroch<br>Qty Ordered: 1<br>Unit Price: \$85.84<br>Container Size: 19.00 / | loric Acid Tech 19l<br>L | Qt<br>Container Siz | ry Received: <b>1</b><br>e Received: <b>19.00 /L</b> |
| Container Barcode                                                                        | Expiry Date              | Lot Number          |                                                      |
| NMEC0105D3                                                                               | 6/18/08                  | 384534              |                                                      |
| Receive Order E                                                                          | ack                      | -793                | -                                                    |

Scan or enter the pre-printed barcode number into the Container Barcode field. The expiry date and lot

number can be changed here also. Click the inventory. The chemical container(s) will now appear in your inventory and you will be returned to page to receive more chemicals into you inventory if needed.

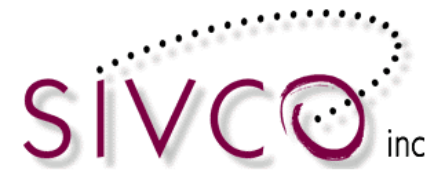

## **Inventory Management**

CHEMATIX<sup>™</sup> Chemical Inventory system assigns a unique identifier (barcode) for each chemical container and tracks each container through the system. Therefore we need to *enter each container into the inventory*, and *associate the container with a preprinted barcode*. To do so, you need to *attach* a preprinted *barcode* to each container.

#### Add items to your inventory

Add the selected chemical to your inventory by picking one method from the available choices. From the Inventory Management Screen you need to select the <u>Add chemical container to your inventory</u> link.

| me Procurement                     | Inventory         | Waste        | Fiscal | Resources      | Help |                                          |            | Logout     |
|------------------------------------|-------------------|--------------|--------|----------------|------|------------------------------------------|------------|------------|
| Inventory Manag                    | gement            |              |        | E STATE        |      |                                          | User Nar   | ne: sivco5 |
|                                    |                   |              |        |                | RN   | AUBURN                                   |            |            |
| UNIVERSITY<br>lease scan/enter the | Chemical Barcoo   | de           | Loo    | UNIVERS<br>kup | ТҮ   | UNIVERSITY                               |            | UNIVER     |
| Add Items to Invent                | ory               |              |        |                |      | Manage Lab Inventory                     |            |            |
| Add Chemical Contai                | ner(s) to Your Ir | ventory      |        |                |      | View My Inventory Report                 |            |            |
| Distribute Chemical to             | Multiple Conta    | iners        |        |                |      | Upload Container Barcodes for Processing |            |            |
| Create a Chemical M                | xture Container   |              |        |                |      | A Search for Chemicals in My Departments |            |            |
| Adjust Container Qua               | ntity             | UNIVERSIT    |        |                |      | Search Campus Surplus Chemicals          | UNIVERSITY |            |
| Upload Initial Chemica             | al Container Inv  | entory       |        |                |      |                                          |            |            |
| Inventory Reconcilia               | ation             |              |        | 1              |      | Hazard Maintenence                       |            | 1          |
| Upload Barcodes for                | Storage Unit Re   | conciliation |        |                |      | Search For a Chemical in CAD             |            |            |
| Reconcile Storage Ur               | it Inventory      |              |        |                |      | Generate Reports for Hazards in My Area  |            |            |
|                                    | N                 |              |        |                | RN   | Generate PEC Expiration Aging Report     |            |            |
|                                    |                   |              |        |                |      |                                          |            |            |

Entering a chemical into the inventory can be completed in multiple ways:

- Lookup chemical container information by searching CAD
- Lookup chemical container information by Entering Manufacturer/Vendor Part Number
- Lookup chemical container information by Entering Container Barcode

Each scenario is acceptable and presents the same results. We suggest selecting the method that is easiest based on the particular entry.

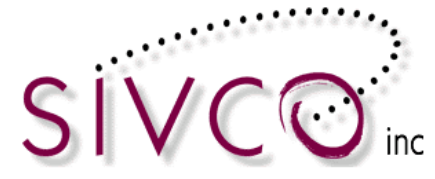

#### Lookup chemical container information by searching the CAD

To search the CAD, enter either the chemical name or the CAS# (Chemical Abstracts Services Registry Number) into the following fields:

| Lookup chemic  | al container i | nformation | by Searching | CAD                                                  | 94             |
|----------------|----------------|------------|--------------|------------------------------------------------------|----------------|
| Chemical Name: |                |            | a Dil        | <ul> <li>begins with</li> <li>begins with</li> </ul> | contains exact |
| Search CAD Res | set            | 4          | CM NC        | 4                                                    |                |

Enter Chemical Name or CAS# and click Search CAD

Click Reset to clear the Chemical Name: and CAS#: data fields

Enter *Chemical Name* or *CAS#* search criteria:

#### **Helpful Hint:**

When using a chemical name to search the CAD, remember that singular and plural forms of certain chemicals may refer to different chemicals.

| To refine your Chemical Name: or CAS#: search in the CAD, click | <ul> <li>begins with</li> </ul> | ◯ contains | , or |
|-----------------------------------------------------------------|---------------------------------|------------|------|
|                                                                 |                                 |            |      |

in this example:

| Chemical Name                                                                | CAS Number        |
|------------------------------------------------------------------------------|-------------------|
| Iron oxide dust and fume (as Fe)                                             | 1309-37-1         |
| Saccharated iron oxide                                                       | <u>8047-67-4</u>  |
| Iron oxide, spent, or Iron sponge, spent obtained from coal gas purification | 1309-37-1         |
| Iron oxide (FeO)                                                             | <u>1345-25-1</u>  |
| Chromium iron oxide; Iron chromite brown spinel                              | <u>12737-27-8</u> |

After finding the appropriate chemical, click the Chemical Name or CAS Number from the generated list (for example, <u>Iron oxide dust and fume (as Fe)</u>) to add this chemical to your inventory.

You will now be transferred to the page for adding container information to your inventory (follow instructions on page 36) Enter Container Information.

What should you do if the *item that you have searched for is not in the CAD*? Your CAD search will return with the "*Search Results: Found 0 items*", but at the same time an additional button will appear at your CAD search option:

Add a Chemical

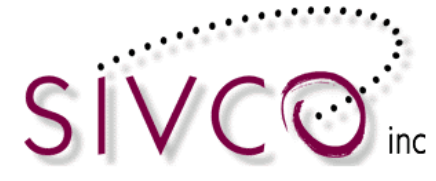

| Lookup chemic  | al container information | by Searching CAD                 |            |
|----------------|--------------------------|----------------------------------|------------|
| Chemical Name: | not in CAD               | 🔘 begins with 🧕 contains 🔘 exact | :          |
| CAS#:          |                          | Degins with Ocontains            |            |
| Search CAD     | Reset Add a Chemical     |                                  | No.        |
| Search Results | : Found 0 items.         |                                  | Careton    |
|                | Chemical N               | lame                             | CAS Number |

Clicking on the Add a Chemical button an entry page will be displayed which allows you to enter the chemical information.

| Chemical Abstract               | 2         |               |              |     |
|---------------------------------|-----------|---------------|--------------|-----|
|                                 |           |               |              |     |
| View Chemical Abstract and MSDS | 5 Details | Search Google |              |     |
| Required Field                  |           |               | 1            |     |
| Chemical Full Name:             |           |               |              |     |
|                                 |           |               |              |     |
|                                 |           |               |              |     |
| Add new Synonym:                |           |               |              |     |
| Add                             |           |               |              |     |
| CAS Number:                     |           | Generate Z    | Number       |     |
| EC Number:                      |           |               | <b>.</b>     |     |
| Chemical Formula:               |           |               |              |     |
|                                 |           |               |              |     |
| MSDS URL:                       |           |               | Test MSDS UF | RL  |
| NFPA Hazard Rating (U = "Unkno  | own"):    |               |              |     |
| Ref 1                           | Health    |               |              | U 🔻 |
|                                 | Flammabil | itv           |              | U 👻 |

When entering the mandatory information (chemical name, CAS number), it is useful to enter as much information as you can. If there is not CAS number available, you can "Generate Z Number" by clicking on the provided link.

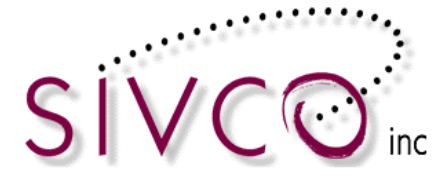

Please note: "Z number" is a pseudo CAS number which is generated by CHEMATIX<sup>™</sup>, providing a unique number.

| Active Ir | nventory:     |       | C                 | ) containers on campus. |
|-----------|---------------|-------|-------------------|-------------------------|
| Previous  | sly Used:     |       | C                 | ) containers on campus. |
| Save & R  | equest Review | Reset | Cancel and Return |                         |
|           | S.            |       |                   | 13/3                    |

Complete the chemical abstract update by clicking on the "Save and Request Review" button and continue the container information entry (listed in this user manual on page 36).

Lookup chemical container information by Entering Manufacturer/Vendor Part Number

It is possible to enter an item into the inventory by searching for the item's catalog number. The manufacturer / vendor's catalog number must be in the internal catalog in  $CHEMATIX^{TM}$  before the item can be added to the inventory.

Enter the catalog number for the item into the following field:

| Lookup chemical container information by Entering Manufacturer/Vendor Part Number | r |
|-----------------------------------------------------------------------------------|---|
| Manufacturer/Vendor Part Number: 8675331 Lookup                                   |   |

If the item is in the catalog, the results of the search will be displayed in a list for you to select from:

| Lookup chemical conta            | ainer information by Entering Manufa | cturer/Vendor Part Number |
|----------------------------------|--------------------------------------|---------------------------|
| Manufacturer/Vendor Part Number: | 1234abcd Lookup                      | Let No.                   |
| Description                      | Vendor                               | Catalog Number            |
| Acme Acetone                     | Acme United Corporation              | 1234ABCD                  |

Lookup chemical container information by Entering Container Barcode

Entering an existing barcode is useful when creating a new chemical container that has the same properties of a chemical container that already exists in the inventory.

Enter an existing chemical Barcode into the following field:

You can scan the existing container barcode and the barcode number will be automatically populated on the Container Barcode field, or simply type in the barcode number.

| Lookup chemica     | al container information by Entering Container Barcode |
|--------------------|--------------------------------------------------------|
| Container Barcode: | Lookup                                                 |
|                    |                                                        |

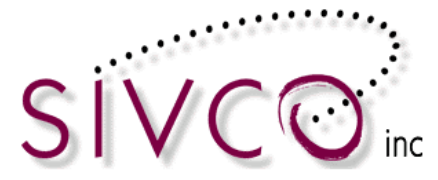

#### Click Lookup

You will now be transferred to the page for adding container information to your inventory.

Regardless of how you choose to search for the chemical, you will be directed to the "*Enter Container Information*" screen as seen below:

| Add Chemical Containe<br>Enter container information                 | rs to your Inventory                    |                                                      |               |
|----------------------------------------------------------------------|-----------------------------------------|------------------------------------------------------|---------------|
| Required Field<br>Chemical Name:<br>CAS ≠:<br>Container Description: | Nitric acid<br>7697-37-2<br>Nitric acid | Chemical Formula:                                    | ниоз          |
| PEC:<br>Container Size/Unit:<br># of Identical Containers:           | No mL 💌                                 | Expiry Date:<br>Content Size/Unit:<br>Concentration: | Select ▼<br>% |
| Lab Location: Submit Clear Cancel                                    | Select Location                         | ×                                                    |               |

The chemical information has already been entered into the above form on the page and you will now enter the container information for this chemical. Please note that data must be entered in the fields that are marked "*Required Field*".

**PEC:** PEC is a chemical that can become a <u>P</u>otentially <u>E</u>xplosive <u>C</u>hemical through aging. This is defined by your institution.

**NO** indicates that this chemical is not a PEC.

**YES** indicates that this chemical is a PEC. If YES, you must enter an

Enter the Expiry Date: . This is the expiration date of a chemical as listed on the label of a chemical container.

To select the Expiry Date, click the pop-up calendar next to the Expiry Date: field to select the expiry date OR enter the numerical date MM/DD/YYYY into the expiry date field.

| The Expiry D | ate: is only e | enforced for PEC's. | However, this  | is still useful informat | ion for non-PEC's |
|--------------|----------------|---------------------|----------------|--------------------------|-------------------|
| because the  | Expiry Date:   | will be shown on th | e Inventory Re | port.                    |                   |

Enter the Container Size/Unit:

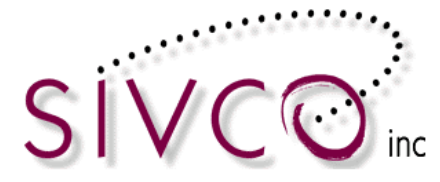

| Required Field<br>Chemical Name<br>CAS#                                | Nitric acid<br>7697-37-2 |                                  | Chemical Formula:  | Se la la     | 103          |
|------------------------------------------------------------------------|--------------------------|----------------------------------|--------------------|--------------|--------------|
| Container Description:                                                 | Nitric acid              |                                  |                    |              |              |
|                                                                        |                          | ~                                |                    |              |              |
| Like Peroxide Former (PEC)                                             | No                       | Sec.                             | Expiry Date        |              | (MM/dd/yyyy) |
| Container Size/Unit                                                    | 500 <u>mL</u>            | · · · · ·                        | Content Size/Unit  | in the       | Select -     |
| # of Identical Containers:                                             | 1 <u>mL</u>              | <u>v</u>                         | Concentration:     | 3 10         | 00.00 % 😪 🔪  |
| Manufacturer                                                           | floz                     |                                  | Catalog Number:    |              | 100          |
| Custom Data:                                                           | Gal pint                 |                                  |                    |              | St / S       |
| Lab Location:                                                          | Science Cente quart      | W0610/120/Sivco Test Lab /       | Α -                |              |              |
| Submit Clear Cancel                                                    |                          | Cal Sti                          | C. As              | <b>5</b>     | I Stra       |
| ? <u>.</u>                                                             | OZ                       | 2                                | > 1.1              | 20           | 20           |
| 2002–2011 University of Georgia – All Rights Reserved • Developed by S | IVCO Inc.                |                                  |                    |              |              |
| the container. The Unit: field refer                                   | rs to the unit u         | sed to quantify co               | ontainer size.     | renemicari   |              |
| Enter the Content Size/Unit:                                           |                          |                                  |                    |              |              |
| The Content Size, field refers to the                                  | actual amou              | nt of chemical hel               | d "inside" the co  | ntainer      |              |
|                                                                        |                          |                                  |                    |              |              |
| The Content Unit: field refers to th                                   | ne unit used to          | o quantify content               | size.              |              |              |
| If a container is new, the Container                                   | Size/Unit: a             | nd the Content S                 | Size/Unit: will be | e the same.  |              |
| If the Content Size/Unit: fields are                                   | e empty, it is a         | ssumed that the $\left[ \right]$ | Content Size/Un    | iit: quantit | ies are the  |
| same as the Container Size/Unit:                                       | quantities.              |                                  |                    |              |              |

Enter the <u>Concentration</u>: or leave it at 100.00%. Concentration refers to the concentration of the chemical in the container.

Select the Lab Location: where the chemical is going to be stored from the pull-down menu. You must allow the page to refresh after selecting the lab location.

The Location: pull-down menu will display all lab locations associated with the user who is adding the chemical to his or her inventory.

If applicable, select the Storage Unit: from the pull-down menu.

The Storage Unit: is the "actual physical location" of the chemical in the Lab Location: There may be multiple storage units in a lab location. Examples can include cabinets, refrigerators, shelves, bench tops, etc. It is not required that a Storage Unit be entered within the Lab Location.

Use Undefined to indicate that the chemical is located in an undefined location "somewhere" in the Lab Location:

Enter the *#* of Identical containers: to be entered into your inventory. Identical containers (four pack, six pack) can be entered at once, and CHEMATIX<sup>TM</sup> assigns a unique barcode for each container separately.

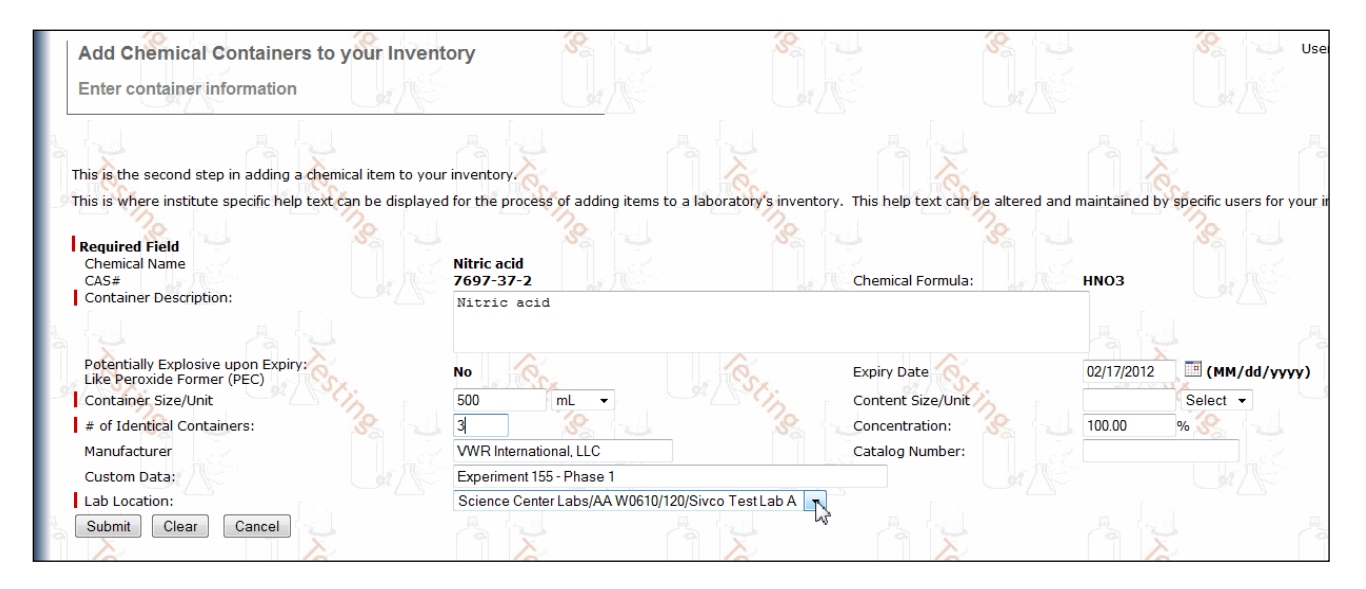

Enter the Manufacturer by selecting the Manufacturer name from the provided drop down list. If the Manufacturer's name is not in the drop down list, enter the name in the box to the right of the drop down list.

The Custom Data field is an optional field for you to make references or notes in case desired.

Click Submit to accept and submit the above information.

#### Please Note:

The system will inform you if you have missed a required field. If you have missed a required field, the screen will scroll up to the top of the page. There will be a notification written in red saying which fields

need to be completed. Fill in the necessary fields, and click Submit again.

After submitting the container information, you need to apply a barcode to each container and associate them with the container within CHEMATIX<sup>TM</sup>.

Your successful *submission* will take you to the screen that summarizes the previously entered data and completes the bar-coding process.

You will use preprinted barcode labels, which will be distributed by Risk Management and Safety. The barcodes are available in your departmental office or by contacting RMS at 750-8040.

| 100                                       | ) _                           |                                                                       |                                                |                   | Toll<br>Tol | free call: 877-700-2<br>l free fax: 877-547-4<br>Atlanta, |
|-------------------------------------------|-------------------------------|-----------------------------------------------------------------------|------------------------------------------------|-------------------|-------------|-----------------------------------------------------------|
| Chemical Name:<br>CAS #:                  | Nitric aci<br>7697-37         |                                                                       | <b>\$</b>                                      | Chemical Formula: | нюз         |                                                           |
| PEC:                                      | Nitric acio<br>No             |                                                                       |                                                | Expiry Date:      | 02/17/2012  |                                                           |
| Select<br>Label: Avery 05<br>Start Row: 1 | 60 (3 x 10)                   | Please sele     IP Printers:                                          | ct an IP printer from t<br>Normal - RMS Office | he list.          |             |                                                           |
| Start Col: 1                              | [1] (]                        | Conorato                                                              | and Drint Paragedog                            |                   |             |                                                           |
|                                           | rcodes                        | Generate                                                              |                                                |                   | ñ No        |                                                           |
| Generate and Print Ba                     |                               |                                                                       | AND A COMPANY                                  | Sec.              | 1.5         | <                                                         |
| Container Barcode                         | Content Size/Unit             | Expiry Date<br>(MM/dd/yyyy)                                           | Lot Number                                     | - Cing            |             | ng 1.1                                                    |
| Container Barcode                         | Content Size/Unit             | Expiry Date<br>(MM/dd/yyyy)<br>02/17/2012                             | Lot Number                                     |                   |             |                                                           |
| Container Barcode                         | Content Size/Unit 500.0 500.0 | Expiry Date<br>(MM/dd/yyyy)           02/17/2012           02/17/2012 | Lot Number                                     |                   |             |                                                           |

The bottom of this screen displays the area where you need to manually enter (or scan in) the barcode numbers which will be applied to each container. The number of rows, which is displayed here, will alwaus be identical with the number of containers that you entered during your container entry. You can update the expiration date at this point (for example if the three container's expiration date are not identical, this is the place to make corrections). Selecting three preprinted barcodes and entering (or scanning in) the barcode numbers your screen will look like the screen below:

| Container Barcode | Content Size/Unit | Expiry Date<br>(MM/dd/yyyy) | Lot Number |
|-------------------|-------------------|-----------------------------|------------|
| TSTC000064        | 500.0             | 02/17/2012                  |            |
| TSTC000065        | 500.0             | 02/17/2012                  |            |
| TSTC000066        | 500.0             | 02/17/2012                  |            |

Please note that tracking the Lot Number is optional. You can enter the lot number information if this information is useful for you.

Click Submit to accept and submit this transaction.

If there are errors in the information submitted, an error message will appear at the top of the screen.

Correct the incorrectly inputted data, and click Submit again.

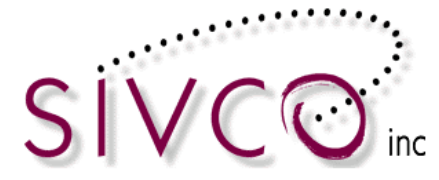

0K

If there are no errors in the information submitted, the following reminder window will appear on the screen:

| Microsoft | Internet Explorer 🔀                     |
|-----------|-----------------------------------------|
| ⚠         | Apply all barcodes to their containers. |
|           | ОК                                      |

Apply the pre-generated barcode(s) to the correct chemical container(s) and click

You will now be transferred back to the "Add Chemical Containers to your Inventory" page.

#### **Inventory Report**

Select the Inventory Module on the opening page for **Inventory Management** and scroll down to the *"Manage Lab Inventory"* section.

| Manage Lab Inventory                     |
|------------------------------------------|
| View My Inventory Report                 |
| Upload Container Barcodes for Processing |
| Search for Chemicals in My Departments   |
| View Campus Surplus                      |
| Generate PEC Expiration Aging Report     |
|                                          |

Click on the "View My Inventory Report" link which will display the list of laboratories that you are assigned to:

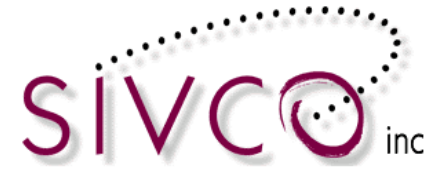

| View Inventory by Laborat        | ory      |                          |              |              |            |
|----------------------------------|----------|--------------------------|--------------|--------------|------------|
| Building Name/#                  | Room#    | Lab                      | Type         | <u>PI</u>    | Supervisor |
| Hanna Biocenter/5144             | 360      | Waste Treatment Research | Chemical Lab | Al Shook     | Dawn Evans |
| Siemens Engineering Commons/805  | 127      | Corrosion Research       | Chemical Lab | Al Shook     | Dawn Evans |
| Swanson Chemistry Center/917     | 339      | Thermodynamics Lab       | Chemical Lab | Jack Karolat | Al Shook   |
| Swanson Chemistry Center/917     | 133A     | Chemical Research        | Chemical Lab | Al Shook     | Al Shook   |
| Toggle<br>Container Description: | -        | C begins with ⓒ contains |              |              |            |
| CAS Number:                      |          | */                       |              |              |            |
| Search Active Lab Inventory Sear | ch Used/ | Waste Lab Inventory      |              |              |            |

You will need to select the lab for which you wish to view your inventory report. Additionally you can target specific chemicals in your inventory that you wish to display by filling out one of the provided search fields. By selecting all of your labs, leaving the search fields blank and clicking "Search Active Lab Inventory" you will be transferred to your inventory report page (below) which lists all of the chemicals that are in your inventory:

| Inventory Report    |                   | the second second second second second second second second second second second second second second second se | 3 10 | <u>ل</u> ل                      |                 |                   | 14                 |
|---------------------|-------------------|----------------------------------------------------------------------------------------------------|------|---------------------------------|-----------------|-------------------|--------------------|
|                     |                   |                                                                                                    |      |                                 |                 |                   |                    |
| Barcode             | <u>CAS #</u>      | Container Description                                                                                           |      | <u>Container</u><br><u>Size</u> | Content<br>Size | <u>Status</u>     | Expiration<br>Date |
| GITC00000V          | 12159-07-8        | Copper silicide (Cu5Si)                                                                                         |      | 100.00 mg                       | 100.00 mg       | Unopened - Sealed |                    |
| GITC00000W          | 12159-07-8        | Copper silicide (Cu5Si)                                                                                         |      | 100.00 mg                       | 100.00 mg       | Partially used    |                    |
| GITC00000X          | <u>12159-07-8</u> | Copper silicide (Cu5Si)                                                                                         |      | 100.00 mg                       | 100.00 mg       | Shelved           |                    |
| GITC00000Y          | 12159-07-8        | Copper silicide (Cu5Si)                                                                                         |      | 100.00 mg                       | 100.00 mg       | Shelved           |                    |
| GITC000053          | <u>67-56-1</u>    | Methanol                                                                                                    |      | 4.00 L                          | 4.00 L          | Shelved           | 8/16/06            |
| □ <u>GITC00006к</u> | <u>110-54-3</u>   | Hexane                                                                                                    |      | 4.00 L                          | 4.00 L          | Shelved           | 5/18/06            |
| GITC00006L          | <u>67-56-1</u>    | Methanol                                                                                                    |      | 2.00 L                          | 2.00 L          | Unopened - Sealed | 8/25/07            |
| □ <u>GITC00006M</u> | <u>67-56-1</u>    | Jethanol                                                                                                    |      | 2.00 L                          | 2.00 L          | Shelved           | 8/25/07            |
| GITC00006S          | <u>13473-90-0</u> | Aluminum nitrate                                                                                                |      | 500.00 g                        | 500.00 g        | Shelved           | 2/20/06            |
| □ <u>GITC00008H</u> | 7647-14-5         | VWR SODIUM CHLORIDE 0.025N 1L                                                                                   |      | 1.00 L                          | 1.00 L          | Shelved           | 7/3/06             |
| GITC000080          | 7647-01-0         | HYDROCHLORIC ACID 0.5N,BAR,19L                                                                                  |      | 19.00 L                         | 19.00 L         | Shelved           | 6/22/08            |
| GITC000085          | 60-29-7           | ethyl ether                                                                                                    |      | 1.00 L                          | 1.00 L          | Shelved           | 1/2/07             |

By selecting one inventory item you can Change Container Status:

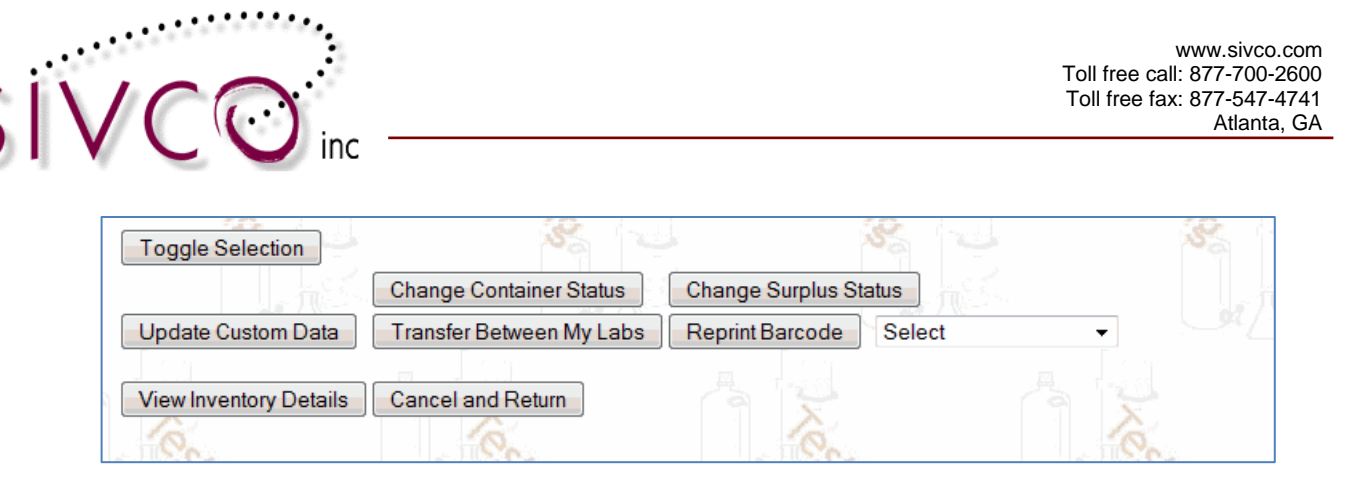

Chemicals designated as Consumed by Experiment can be done by selecting the "Change Container Status" button:

| Change Container S                        | tatus                                                   |                                         |               |                       |             |                 |
|-------------------------------------------|---------------------------------------------------------|-----------------------------------------|---------------|-----------------------|-------------|-----------------|
| Barcode Number                            | CAS#                                                    | Container Description                   | Container Siz | e/Unit Content Size/U | Jnit Status | Expiration Date |
| <u>GITC0000U5</u><br>New Container Status | <u>67-56-1</u> M                                        | ethanol                                 | 6.00 /L       | 2.10/L                | Shelved     | 06/06/2009      |
| Container Status: Change Container Status | Return Consur<br>Discarr<br>Wasted<br>Treate<br>Missing | d I I I I I I I I I I I I I I I I I I I |               |                       |             |                 |

"Change Surplus Status" button is not applicable in your institution at this point.

The "Update Custom Data" button accommodates modifying the text that you entered initially. You need to select a container (or multiple containers) by checking off the checkbox in front of each barcode.

| 1 N N N N N N N N N N N N N N N N N N N  |                          |                           |                   |                   |                 |         |                    |
|------------------------------------------|--------------------------|---------------------------|-------------------|-------------------|-----------------|---------|--------------------|
| Barcode                                  | <u>e CAS #</u>           | Cont                      | ainer Description | Container<br>Size | Content<br>Size | Status  | Expiration<br>Date |
| TSTC006YRW                               | 64-19-7                  | GLACIAL ACETIC ACID USP 5 | 500ML             | 500.00            | mL 500.00 mL    | Shelved | 01/01/2012         |
| Toggle Selection                         |                          |                           |                   |                   |                 |         | 8                  |
| 1.15                                     | Change Container Status  | Change Surplus Status     |                   |                   |                 |         |                    |
| Update Custom Data                       | Transfer Between My Labs | Reprint Barcode Select    | - Out Way         |                   |                 |         |                    |
| a la la la la la la la la la la la la la |                          | . <b>#</b>                |                   |                   |                 |         | [                  |

Click on the "Update Custom Data" button you will be able to edit the cutom data field.

| Manage Cor        | ntainer C | ustom Data                    | 35                     | S           | 13 M                     | 13      | SS 13  | User Name: sivco5       |
|-------------------|-----------|-------------------------------|------------------------|-------------|--------------------------|---------|--------|-------------------------|
| đ                 |           |                               |                        |             |                          |         |        |                         |
|                   | . d       |                               | 4                      | Selected Co | ntainer List             |         | 4      |                         |
| Barcode<br>Number | CAS#      | Container Description         | Container Size<br>Unit | Expiry Date | Manufacturer             | Part No | Lot No | Custom Data             |
| TSTC006YRW        | 64-19-7   | GLACIAL ACETIC ACID USP 500ML | 500.00 /mL             | 01/01/2012  | AVANTOR PERFORMANCE BULK | 9522-02 |        | Experiment 1245 project |
| S.                |           |                               |                        |             |                          |         |        |                         |
| Update Select     | ed Data   | Cancel and Return             |                        |             |                          |         |        |                         |
| E kin             |           |                               | 2.1                    |             |                          | 101     |        |                         |

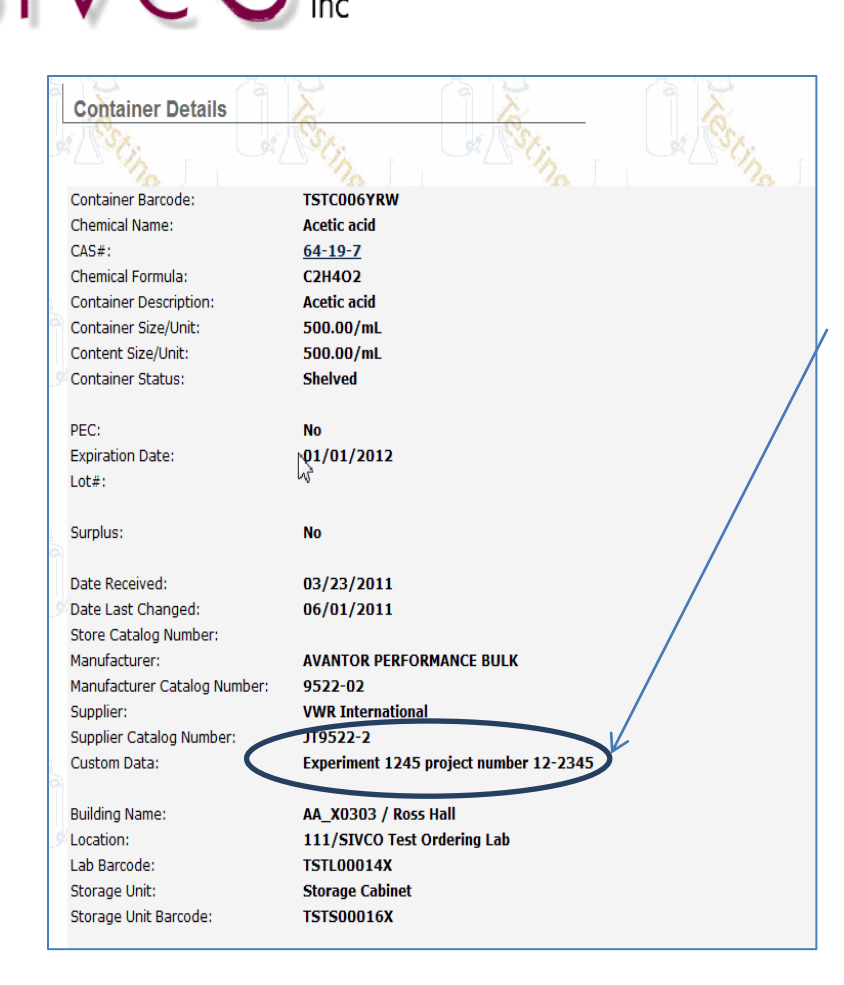

You can enter updated text to the Custom Data field by clicking on the "Update Selected Data" button. When you click that button, the custom text (which is associated with the container) is updated.

#### View Inventory Details

The Full Inventory report is an initial inventory summary and you are able to "drill down" to more detailed inventory information.

| GITC00014C /5-20-7 CALCIUM CARBIDE GRANULATED 0.3-1 MM                                                                               | 1.00 kg | 1.00 kg Shelved | //23/12 |
|----------------------------------------------------------------------------------------------------|---------|-----------------|---------|
| GITC00014D 7647-01-0 HYDROCHLORIC ACID ACS 6LB                                                                                       | 6.00 lb | 6.00 lb Shelved | 7/23/12 |
| GITC000153 57-56-1 Methanol                                                                                                    | 6.00 L  | 3.60 L Shelved  | 8/28/09 |
| GITC000154 67-56-1 Methanol                                                                                                    | 6.00 L  | 3.60 L Shelved  | 8/28/09 |
| Toggle Selection     Change Container Status     Change Surplus Status       Transfer Between My Labs     Reprint Barcode     Select |         |                 |         |
| View Inventory Details Return                                                                                                    |         |                 |         |

Selecting the "View Inventory Details" button at the end of the chemical list will provide a detailed inventory list broken down to individual labs and storage units:

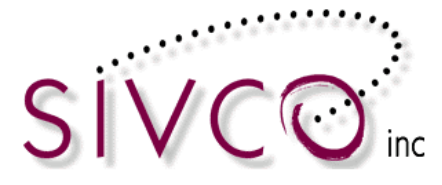

| Detailed Inventory Rep<br>Building Name:<br>Laboratory:<br>PI Name:      | Swanson Chemist<br>Chemical Research<br>Al Shook | ry Center Download Lab Inventory<br>h Department Name:<br>Lab Supervisor: | 100/Chemis<br>Al Shook | try       |         | a a a a a a a a a a a a a a a a a a a |
|--------------------------------------------------------------------------|--------------------------------------------------|---------------------------------------------------------------------------|------------------------|-----------|---------|---------------------------------------|
| Storage Unit:                                                            | Undefined                                        | Download Storage Unit Inventory                                           | Container              | Contant   |         |                                       |
| Barcode Number                                                           | CAS#                                             | Container Description                                                     | Size                   | Size      | Status  | Expiration Date                       |
| GITC00010K                                                               | 67-56-1                                          | Methanol                                                                  | 55.00 gal              | 195.00 lb | Shelved | 1/15/12                               |
| GITC00010L                                                               | <u>67-56-1</u>                                   | Methanol                                                                  | 55.00 gal              | 250.00 lb | Shelved | 1/15/12                               |
| GITC00010N                                                               | <u>67-64-1</u>                                   | Acetone                                                                   | 45.00 gal              | 150.00 lb | Shelved | 1/16/09                               |
| GITC000100                                                               | 67-64-1                                          | Acetone                                                                   | 45.00 gal              | 150.00 lb | Shelved | 1/16/09                               |
| GITC00010P                                                               | <u>67-64-1</u>                                   | Acetone                                                                   | 45.00 gal              | 150.00 lb | Shelved | 1/16/09                               |
| Toggie<br>Change Container Status C<br>Transfer Containers within My Lab | nange Surplus Status)<br>Locations) Reprint B    | Retum<br>Tarcode Select                                                   |                        |           | 1 d.    |                                       |

Inventory report tables (and other reports through the entire system) are sortable, and sorting can be requested by any selected column heading.

Inventory reports and most reports are downloadable to Excel (or other "csv" file), providing additional filtering or reporting capabilities.

CHEMATIX<sup>™</sup> Inventory provides detailed container and chemical information throughout the entire system. Within each module throughout the entire system, clicking on a barcode link will open up a window with detailed container information.

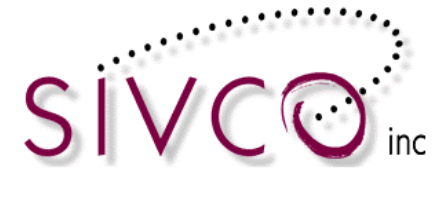

#### **Container Details**

| Container Barcode:          | GITC00000N     |                  |           |             |
|-----------------------------|----------------|------------------|-----------|-------------|
| Chemical Name:              | Hydrochloric a | icid             |           |             |
| CAS #:                      | 7647-01-0      |                  |           |             |
| Chemical Formula:           | CIH            |                  |           |             |
| Container Description:      | Hydrochloric a | icid             |           |             |
| Container Size/Unit:        | 4.00/L         |                  |           |             |
| Content Size/Unit:          | 3.50/L         |                  |           |             |
| Container Status:           | Shelved        |                  |           |             |
| PEC:                        | No             |                  |           |             |
| Expiration Date:            | 11/15/2008     |                  |           |             |
| Lot#:                       |                |                  |           |             |
| Surplus:                    | No             |                  |           |             |
| Date Received:              |                |                  |           |             |
| Date Last Changed:          | 11/29/2006     |                  |           |             |
| Store Catalog Number:       |                |                  |           |             |
| Manufacturer:               |                |                  |           |             |
| Manufacturer Catalog Number | ri -           |                  |           |             |
| Supplier:                   |                |                  |           |             |
| Supplier Catalog Number:    |                |                  |           |             |
| Building Name:              | Patterson Bio  | logy Center      |           |             |
| Location:                   | 213/276/Cyto   | ology Lab        |           |             |
| Lab Barcode:                | GITL00000V     |                  |           |             |
| Storage Unit:               | Undefined      |                  |           |             |
| Storage Unit Barcode:       | GITS00000P     |                  |           |             |
| PI Name:                    | Michelle Stark | c                |           |             |
| PI Contact:                 | 877-700-260    | D                |           |             |
| Lab Supervisor:             | Chris Swanso   | n                |           |             |
| Lab Supervisor Contact:     | 877-700-260    | D                |           |             |
|                             |                | TRANSFER HISTORY |           |             |
| Date                        | From Person    | From Location    | To Person | To Location |
| Print Close                 |                |                  |           |             |

Selecting the CAS# link will open up the chemical information and MSDS data.

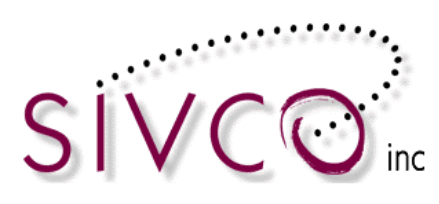

| Close Window                                                                                                    |                                                                                            |                                  |                             |                                                                           |                                                                           |                                                  |                                              |                                               |              |                     |            |
|----------------------------------------------------------------------------------------------------|--------------------------------------------------------------------------------------------|----------------------------------|-----------------------------|---------------------------------------------------------------------------|---------------------------------------------------------------------------|--------------------------------------------------|----------------------------------------------|-----------------------------------------------|--------------|---------------------|------------|
| Chemical Full Name                                                                                                    |                                                                                            |                                  |                             | Hvdi                                                                      | ochlori                                                                   | c acid                                           |                                              |                                               |              |                     |            |
| CAS Number:                                                                                                    |                                                                                            |                                  |                             | 764                                                                       | 7-01-0                                                                    | c acia                                           |                                              |                                               |              |                     |            |
| Chemical Formula:                                                                                                    |                                                                                            |                                  |                             | CIH                                                                       |                                                                           |                                                  |                                              |                                               |              |                     |            |
| Potentially Explosive                                                                                                    | Chemical:                                                                                  |                                  |                             | No                                                                        |                                                                           |                                                  |                                              |                                               |              |                     |            |
| NEPA 49 Hazard Rat                                                                                                    | ina (U = "Unkor                                                                            | י ("תאנ                          |                             |                                                                           |                                                                           |                                                  |                                              |                                               |              |                     |            |
|                                                                                                    |                                                                                            |                                  |                             |                                                                           |                                                                           |                                                  |                                              |                                               |              |                     |            |
| Health                                                                                                    |                                                                                            | 3                                |                             |                                                                           |                                                                           |                                                  |                                              | $\langle \rangle$                             | 5 /          | $\langle 1 \rangle$ | >          |
| Reactivity                                                                                                    |                                                                                            | 1                                |                             |                                                                           |                                                                           |                                                  |                                              |                                               | $\checkmark$ |                     |            |
|                                                                                                    |                                                                                            |                                  |                             |                                                                           |                                                                           |                                                  |                                              |                                               |              |                     |            |
| DOT Hazardous Mat                                                                                                    | erial Data                                                                                 |                                  |                             | G T A                                                                     | TB                                                                        |                                                  |                                              |                                               |              |                     |            |
| Division(DOT Code)<br>I.D.#(UN Code):                                                                                                    | : To be reviewe                                                                            | d                                |                             |                                                                           |                                                                           |                                                  |                                              |                                               |              |                     |            |
| Packing Group:<br>Label Code:                                                                                                    | N/A<br>0                                                                                   |                                  |                             |                                                                           |                                                                           |                                                  |                                              |                                               |              |                     |            |
| Environmental Law:                                                                                                    |                                                                                            |                                  |                             |                                                                           |                                                                           |                                                  |                                              |                                               |              |                     |            |
| CERCLA RQ:                                                                                                    |                                                                                            |                                  |                             | 5,00                                                                      | 0 [pou                                                                    | nds]                                             |                                              |                                               |              |                     |            |
| et and a set                                                                                                    |                                                                                            |                                  |                             |                                                                           |                                                                           |                                                  |                                              |                                               |              |                     |            |
| Clean Water Act RQ                                                                                                    | Units:                                                                                     |                                  |                             | 5,00                                                                      | 0 [pou                                                                    | nds]                                             |                                              |                                               |              |                     |            |
| Clean Water Act RQ<br>P Listed:                                                                                                    | Units:                                                                                     |                                  |                             | 5,00                                                                      | 0 [pou                                                                    | nds]                                             |                                              |                                               |              |                     |            |
| Clean Water Act RQ<br>P Listed:<br>U Listed:                                                                                                    | Units:                                                                                     |                                  |                             | 5,00                                                                      | 0 (pou                                                                    | nds]                                             |                                              |                                               |              |                     |            |
| Clean Water Act RQ<br>P Listed:<br>U Listed:<br>D Listed:<br>F Listed:                                                                                                    | Units:                                                                                     |                                  |                             | 5,00                                                                      | 0 [pou                                                                    | nds]                                             |                                              |                                               |              |                     |            |
| Clean Water Act RQ<br>P Listed:<br>U Listed:<br>D Listed:<br>F Listed:<br>K Listed:                                                                                                    | Units:                                                                                     |                                  |                             | 5,00                                                                      | 0 [pou                                                                    | nds]                                             |                                              |                                               |              | VALDO<br>S T A      | DS1<br>TB  |
| Clean Water Act RQ<br>P Listed:<br>D Listed:<br>F Listed:<br>K Listed:<br>Exposure                                                                                                    | Units:<br>A<br>Limits                                                                      |                                  | 1                           | 5,00                                                                      | 90 [pou                                                                   | nds]<br>ITEL                                     | Ce                                           | iling<br>ma/m³                                | ]            | VALDO               |            |
| Clean Water Act RQ<br>P Listed:<br>D Listed:<br>F Listed:<br>K Listed:<br>Exposure                                                                                                    | Vnits:<br>A<br>Limits                                                                      | OSHA                             | l<br>ppm<br>                | 5,00<br>FWA<br>mg/m <sup>3</sup><br>                                      | 0 (pou<br>5<br>ppm<br>                                                    | nds]<br>ITEL<br>mg/m <sup>3</sup>                | Ce<br>ppm<br>5                               | iling<br>mg/m³<br>7                           |              | VALDO               | DS1<br>T E |
| Clean Water Act RQ<br>P Listed:<br>D Listed:<br>F Listed:<br>K Listed:<br>Exposure<br>IDLH (in ppm):                                                                                                    | A<br>Limits                                                                                | OSHA                             | 1<br>ppm<br>                | 5,00<br>FWA<br>mg/m <sup>3</sup><br>                                      | 90 (pou<br>5<br>ppm<br>                                                   | TEL<br>mg/m <sup>3</sup>                         | Ce<br>ppm<br>5                               | iling<br>mg/m³<br>7                           |              | VALDO               | DS1<br>T B |
| Clean Water Act RQ<br>P Listed:<br>D Listed:<br>F Listed:<br>K Listed:<br>Exposure<br>IDLH (in ppm):<br>Primary Hazard:                                                                                                    | Vnits:<br>A<br>Limits<br>50<br>Not classified                                              | OSHA<br>NIOSH                    | ן<br>ppm<br>                | 5,00<br>FWA<br>mg/m <sup>3</sup><br><br>                                  | 0 (pou<br>5<br>ppm<br><br>                                                | nds]<br>ITEL<br>mg/m <sup>3</sup><br>            | Cee<br>ppm<br>5<br>5                         | iling<br>mg/m³<br>7<br>7                      |              | VALO                | DSI<br>T H |
| Clean Water Act RQ<br>P Listed:<br>D Listed:<br>F Listed:<br>K Listed:<br>Exposure<br>IDLH (in ppm):<br>Primary Hazard:<br>Carcinogen Status:                                                                                                    | Units:<br>A<br>Limits<br>50<br>Not classified<br>Not classified                            | OSHA<br>NIOSH<br>ACGIH           | 1<br>ppm<br><br>            | 5,00<br>FWA<br>mg/m <sup>3</sup><br><br>                                  | 90 [pou<br>s<br>ppm<br><br><br>                                           | nds]<br>ITEL<br>mg/m <sup>3</sup><br><br><br>    | Ce<br>ppm<br>5<br>5<br>5<br>5                | iling<br>mg/m³<br>7<br>7<br>7.5               |              | VALDO               | DST<br>T F |
| Clean Water Act RQ<br>P Listed:<br>D Listed:<br>F Listed:<br>K Listed:<br>IDLH (in ppm):<br>Primary Hazard:<br>Carcinogen Status:<br>Skin Designation:                                                                                                    | A<br>Limits<br>50<br>Not classified<br>Not classified                                      | OSHA<br>NIOSH<br>ACGIH<br>CANADA | ppm<br><br><br>             | 5,00<br>TWA<br>mg/m <sup>3</sup><br><br><br>                              | 5<br>ppm<br><br><br><br>                                                  | nds]<br>ITEL<br>mg/m³<br><br><br><br>            | Ce<br>ppm<br>5<br>5<br>5<br>5<br>5<br>5<br>5 | iling<br>mg/m³<br>7<br>7.5<br>7.5             |              | VALDO               | DSI<br>T B |
| Clean Water Act RQ<br>P Listed:<br>D Listed:<br>F Listed:<br>K Listed:<br>IDLH (in ppm):<br>Primary Hazard:<br>Carcinogen Status:<br>Skin Designation:<br>Carcinogen Status:<br>IARC Rating:                                                                                                    | Units:<br>A<br>Limits<br>50<br>Not classified<br>Not classified<br>Not classified          | OSHA<br>NIOSH<br>ACGIH<br>CANADA | 7<br>ppm<br><br><br>        | 5,00<br>TWA<br>mg/m <sup>3</sup><br><br><br>                              | 5 ppm<br><br><br><br>                                                     | nds]<br>ITEL<br>mg/m <sup>3</sup><br><br><br>    | Ce<br>ppm<br>5<br>5<br>5<br>5<br>5           | iling<br>mg/m³<br>7<br>7.5<br>7.5             |              | VALDO               | DST<br>T E |
| Clean Water Act RQ<br>P Listed:<br>D Listed:<br>F Listed:<br>K Listed:<br>IDLH (in ppm):<br>Primary Hazard:<br>Carcinogen Status:<br>Skin Designation:<br>Carcinogen Status:<br>IARC Rating:<br>3<br>NTP Rating:                                                                                                    | Units:<br>A<br>Limits<br>50<br>Not classified<br>Not classified<br>Not classified          | OSHA<br>NIOSH<br>ACGIH<br>CANADA | ן<br><b>ppm</b><br><br><br> | 5,00<br>mg/m <sup>3</sup><br><br>                                         | 5 ppm<br><br><br><br>                                                     | nds]<br>TTEL<br>mg/m³<br><br><br>                | Ce<br>ppm<br>5<br>5<br>5<br>5<br>5           | iling<br>mg/m³<br>7<br>7.5<br>7.5<br>7.5      |              | VALDO               | DS1<br>T F |
| Clean Water Act RQ<br>P Listed:<br>D Listed:<br>F Listed:<br>K Listed:<br>IDLH (in ppm):<br>Primary Hazard:<br>Carcinogen Status:<br>Skin Designation:<br>Carcinogen Status:<br>IARC Rating:<br>3<br>NTP Rating:<br>OSHA Carcinogen:                                                                                                    | Units:<br>A<br>Limits<br>50<br>Not classified<br>Not classified<br>Not classified          | OSHA<br>NIOSH<br>ACGIH<br>CANADA | ן<br>ppm<br><br><br>        | 5,00<br>TWA<br>mg/m <sup>3</sup><br><br><br><br><br>                      | s<br>ppm<br><br><br>                                                      | nds]<br>TEL<br>mg/m³<br><br><br><br>             | Ce<br>ppm<br>5<br>5<br>5<br>5<br>5           | iling<br>mg/m³<br>7<br>7.5<br>7.5             |              | VALDO               |            |
| Clean Water Act RQ<br>P Listed:<br>D Listed:<br>F Listed:<br>K Listed:<br>IDLH (in ppm):<br>Primary Hazard:<br>Carcinogen Status:<br>Skin Designation:<br>Carcinogen Status:<br>IARC Rating:<br>3<br>NTP Rating:<br>OSHA Carcinogen:<br>Risk Phrases:<br>Safety Phrases:                                                                                                    | Units:<br>A<br>Limits<br>50<br>Not classified<br>Not classified<br>Not classified          | OSHA<br>NIOSH<br>ACGIH<br>CANADA | 1<br>ppm<br><br><br>        | 5,00<br>mg/m <sup>3</sup><br><br><br>                                     | 2 [pour                                                                   | nds]<br>TEL<br>mg/m <sup>3</sup><br><br><br><br> | Cee<br>ppm<br>5<br>5<br>5<br>5<br>5<br>5     | iling<br>mg/m³<br>7<br>7.5<br>7.5             |              | VALDO               |            |
| Clean Water Act RQ<br>P Listed:<br>D Listed:<br>F Listed:<br>K Listed:<br>IDLH (in ppm):<br>Primary Hazard:<br>Carcinogen Status:<br>Skin Designation:<br>Carcinogen Status:<br>IARC Rating:<br>3<br>NTP Rating:<br>OSHA Carcinogen:<br>Risk Phrases:<br>Safety Phrases:                                                                                                    | A<br>Limits<br>50<br>Not classified<br>Not classified<br>Not classified                    | OSHA<br>NIOSH<br>ACGIH<br>CANADA | 1<br><br><br>               | 5,00<br>mg/m <sup>3</sup><br><br><br><br><br>                             | S<br>ppm<br><br><br>                                                      | nds]<br>TEL<br>mg/m <sup>3</sup><br><br><br>     | Ce<br>ppm<br>5<br>5<br>5<br>5                | iling<br>mg/m³<br>7<br>7.5<br>7.5             |              | VALO                |            |
| Clean Water Act RQ<br>P Listed:<br>D Listed:<br>F Listed:<br>K Listed:<br>IDLH (in ppm):<br>Primary Hazard:<br>Carcinogen Status:<br>Skin Designation:<br>Carcinogen Status:<br>IARC Rating:<br>3<br>NTP Rating:<br>OSHA Carcinogen:<br>Risk Phrases:<br>Safety Phrases:<br>Physical Characterist<br>Molecular Weight:                                                                                                    | A<br>Limits<br>50<br>Not classified<br>Not classified<br>Not classified                    | OSHA<br>NIOSH<br>ACGIH<br>CANADA | 1<br><br><br>               | 5,00<br>TWA<br>mg/m <sup>3</sup><br><br><br>                              | S<br>ppm<br><br>                                                          | nds]<br>TTEL<br>mg/m <sup>3</sup><br><br><br>    | Ce<br>ppm<br>5<br>5<br>5<br>5<br>5           | iling<br>mg/m³<br>7<br>7.5<br>7.5             |              | VALDO               | DS1<br>T F |
| Clean Water Act RQ<br>P Listed:<br>D Listed:<br>F Listed:<br>K Listed:<br>IDLH (in ppm):<br>Primary Hazard:<br>Carcinogen Status:<br>Skin Designation:<br>Carcinogen Status:<br>IARC Rating:<br>3<br>NTP Rating:<br>OSHA Carcinogen:<br>Risk Phrases:<br>Safety Phrases:<br>Safety Phrases:<br>Physical Characterist<br>Molecoular Weight:<br>Specific Gravity:<br>Mather Action                                                                                                    | Units:<br>Limits<br>50<br>Not classified<br>Not classified<br>Not classified               | OSHA<br>NIOSH<br>ACGIH<br>CANADA | 1<br><b>ppm</b><br><br><br> | 5,00<br>TWA<br>mg/m <sup>3</sup><br><br><br>                              | s<br>ppm<br><br><br>                                                      | nds]<br>TTEL<br>mg/m³<br><br><br>                | Ce<br>ppm<br>5<br>5<br>5<br>5<br>5           | iling<br>mg/m³<br>7<br>7.5<br>7.5             |              | VALDO               | DS1<br>T B |
| Clean Water Act RQ<br>P Listed:<br>D Listed:<br>F Listed:<br>K Listed:<br>IDLH (in ppm):<br>Primary Hazard:<br>Carcinogen Status:<br>Skin Designation:<br>Carcinogen Status:<br>IARC Rating:<br>3<br>NTP Rating:<br>OSHA Carcinogen:<br>Risk Phrases:<br>Safety Phrases:<br>Safety Phrases:<br>Physical Characterist<br>Molecular Weight:<br>Specific Gravity:<br>Melting Point:<br>Bollion Point:                                                                                                    | Units:<br>Limits<br>50<br>Not classified<br>Not classified<br>Not classified<br>ics:       | OSHA<br>NIOSH<br>ACGIH<br>CANADA | 1<br>ppm<br><br>            | 5,00<br>TWA<br>mg/m <sup>3</sup><br><br><br><br><br><br><br><br><br><br>- | •F<br>•F                                                                  | nds]<br>TTEL<br><br><br>                         | Cee<br>ppm<br>5<br>5<br>5<br>5<br>5          | iling<br>mg/m³<br>7<br>7.5<br>7.5             |              | VALDO               | DST<br>T E |
| Clean Water Act RQ<br>P Listed:<br>D Listed:<br>F Listed:<br>K Listed:<br>IDLH (in ppm):<br>Primary Hazard:<br>Carcinogen Status:<br>Skin Designation:<br>Carcinogen Status:<br>IARC Rating:<br>3<br>NTP Rating:<br>OSHA Carcinogen:<br>Risk Phrases:<br>Safety Phrases:<br>Safety Phrases:<br>Safety Phrases:<br>Physical Characterist<br>Molecular Weight:<br>Specific Gravity:<br>Melting Point:<br>Boiling Point:<br>Boiling Point:                                                                                                    | Units:<br>A<br>Limits<br>50<br>Not classified<br>Not classified<br>Not classified<br>ics : | OSHA<br>NIOSH<br>ACGIH<br>CANADA | 1<br>ppm<br><br><br>        | 5,00<br>TWA<br>mg/m3<br><br><br><br><br><br><br><br><br><br>-             | 0 [pou<br>5<br>ppm<br><br><br><br><br><br><br><br><br><br><br><br><br>    | nds]<br>TEL<br>mg/m³<br><br><br><br>             | Cee<br>ppm<br>5<br>5<br>5<br>5               | iling<br>mg/m³<br>7<br>7.5<br>7.5             |              | VALDO               | DSI<br>T E |
| Clean Water Act RQ<br>P Listed:<br>D Listed:<br>F Listed:<br>K Listed:<br>IDLH (in ppm):<br>Primary Hazard:<br>Carcinogen Status:<br>Skin Designation:<br>Carcinogen Status:<br>IARC Rating:<br>3<br>NTP Rating:<br>OSHA Carcinogen:<br>Risk Phrases:<br>Safety Phrases:<br>Safety Phrases:<br>Physical Characterist<br>Molecular Weight:<br>Specific Gravity:<br>Melting Point:<br>Boiling Point:<br>Flash Point:                                                                                                    | Units:<br>A<br>Limits<br>50<br>Not classified<br>Not classified<br>Not classified<br>ics:  | OSHA<br>NIOSH<br>ACGIH<br>CANADA | 1<br>ppm<br><br>            | 5,00<br>TWA<br>mg/m <sup>3</sup><br><br><br><br><br><br><br><br><br><br>- | •F<br>•F<br>•F                                                            | nds]<br>TEL<br>mg/m³<br><br><br><br>             | Cee<br>ppm<br>5<br>5<br>5<br>5               | iling<br>mg/m³<br>7<br>7.5<br>7.5             |              | VALDO               |            |
| Clean Water Act RQ<br>P Listed:<br>D Listed:<br>D Listed:<br>F Listed:<br>K Listed:<br>IDLH (in ppm):<br>Primary Hazard:<br>Carcinogen Status:<br>Skin Designation:<br>Carcinogen Status:<br>IARC Rating:<br>3<br>NTP Rating:<br>OSHA Carcinogen:<br>Risk Phrases:<br>Safety Phrases:<br>Safety Phrases:<br>Physical Characterist<br>Molecular Weight:<br>Specific Gravity:<br>Melting Point:<br>Flash Point:<br>Vapor Pressure:<br>Vapor Temperature:                                                                                                    | Units:<br>A<br>Limits<br>50<br>Not classified<br>Not classified<br>Not classified          | OSHA<br>NIOSH<br>ACGIH<br>CANADA | 1<br>ppm<br><br><br>        | 5,00<br>TWA<br>mg/m <sup>3</sup><br><br><br><br><br><br><br><br><br><br>- | 0 [pou<br>5<br>ppm<br><br><br><br><br><br><br><br><br><br><br><br><br>    | nds]<br>TEL<br>mg/m³<br><br><br>                 | Ce<br>ppm<br>5<br>5<br>5<br>5                | iling<br>mg/m³<br>7<br>7.5<br>7.5             |              | VALDO               |            |
| Clean Water Act RQ<br>P Listed:<br>D Listed:<br>F Listed:<br>K Listed:<br>IDLH (in ppm):<br>Primary Hazard:<br>Carcinogen Status:<br>Skin Designation:<br>Carcinogen Status:<br>IARC Rating:<br>3<br>NTP Rating:<br>OSHA Carcinogen:<br>Risk Phrases:<br>Safety Phrases:<br>Safety Phrases:<br>Physical Characterist<br>Molecular Weight:<br>Specific Gravity:<br>Melting Point:<br>Boiling Point:<br>Flash Point:<br>Vapor Pressure:<br>Vapor Temperature:<br>Normal State                                                                                                    | Units:<br>Limits<br>50<br>Not classified<br>Not classified<br>Not classified<br>ics:       | OSHA<br>NIOSH<br>ACGIH<br>CANADA | 1<br>ppm<br><br>            | 5,00<br>TWA<br>mg/m3<br><br><br><br><br><br><br><br><br><br>-             | • F<br>• F<br>• F<br>• F<br>• F<br>• F<br>• F<br>• F<br>• F               | nds]<br>TTEL<br><br><br>                         | Cee<br>ppm<br>5<br>5<br>5<br>5               | iling<br>mg/m³<br>7<br>7.5<br>7.5             |              | VALDO               |            |
| Clean Water Act RQ<br>P Listed:<br>D Listed:<br>F Listed:<br>K Listed:<br>IDLH (in ppm):<br>Primary Hazard:<br>Carcinogen Status:<br>Skin Designation:<br>Carcinogen Status:<br>IARC Rating:<br>3<br>NTP Rating:<br>OSHA Carcinogen:<br>Risk Phrases:<br>Safety Phrases:<br>Safety Phrases:<br>Sa | Units:                                                                                     | OSHA<br>NIOSH<br>ACGIH<br>CANADA | 1<br>ppm<br><br><br>        | 5,00<br>TWA<br>mg/m3<br><br><br><br><br><br><br><br><br><br>-             | ۵ [pou<br><b>5</b><br><b>ppm</b><br><br><br><br><br><br><br><br><br><br>- | nds]<br>TEL<br>mg/m³<br><br><br><br>             | Cee<br>5<br>5<br>5                           | iling<br>mg/m <sup>3</sup><br>7<br>7.5<br>7.5 |              | VALDO               |            |

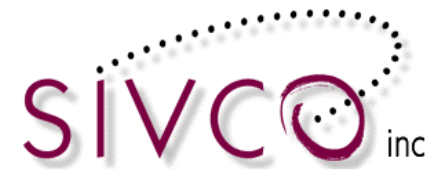

The CHEMATIX<sup>™</sup> Inventory maintains chemical expirations with e-mail notifications, and users are able to generate inventory lists based on hazard categories that are set up by Risk Management and Safety.

### **Upload Container Barcodes for Processing**

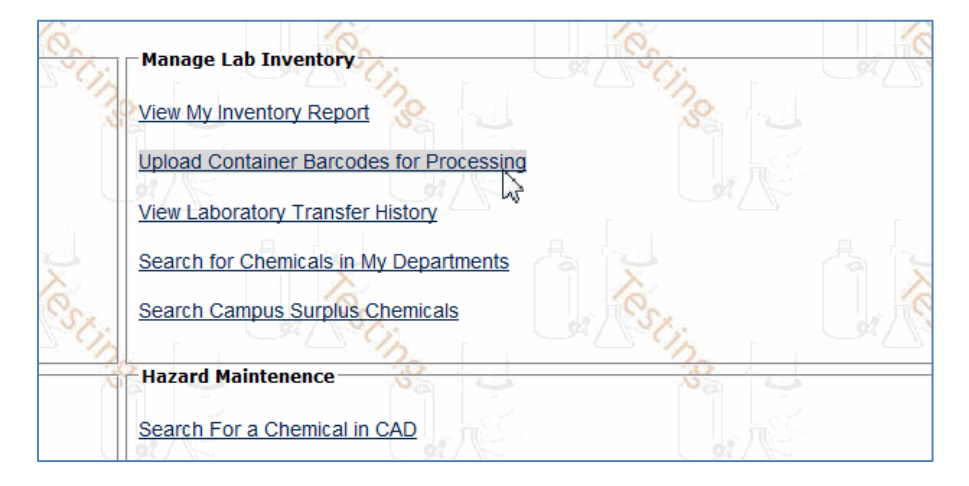

Clicking on the link opens up a page below:

| ome Procuremen         | t Inventory         | Waste           | Fiscal       | Resources         | Help         |          |
|------------------------|---------------------|-----------------|--------------|-------------------|--------------|----------|
| Upload Contair         | ner Barcodes        | 8               | 6<br>2       | 8                 |              |          |
|                        |                     |                 |              |                   |              |          |
| Instructions:          |                     |                 |              |                   |              |          |
| 1. If you do not h     | ave a Flic or Metro | Logic barcode s | canner, past | e the barcodes in | to the textb | ox below |
| 2. Click "Send to (    | Chematix" 🛛 🚫       | /- <u>-</u>     |              | 8                 |              | 6        |
| Duplicate Barcode Allo | owed: 🔘 Yes 🧯       | No              |              | Str               |              | 58       |
| Barcode                | 95                  | 8               |              | 8                 |              |          |
| TSTC0063XA             |                     |                 |              |                   |              |          |
|                        |                     |                 |              |                   |              |          |
| TSTC06Z1M              |                     |                 |              |                   |              |          |
| TSTC06Z1M<br>TSTC06z1L |                     |                 |              |                   |              |          |
| TSTC06Z1M<br>TSTC06z1L |                     |                 |              |                   |              |          |
| TSTC06Z1M<br>TSTC06z1L | ×                   |                 |              |                   |              |          |
| TSTC0621M<br>TSTC0621L | XOX                 |                 |              |                   |              | No.      |
| TSTC0621M<br>TSTC0621L | ×63                 |                 |              | C. Cin            |              | Nest,    |
| TSTC0621M<br>TSTC0621L | ×c                  |                 |              | Sting L           |              | Xesti    |
| TSTC0621M<br>TSTC0621L |                     | ting [          |              | esting [          |              | Nest,    |
| TSTC0621M<br>TSTC0621L |                     |                 |              | esting [          |              | ACS EN   |

You are able to scan (or type) in multiple barcode numbers and click on the

button.

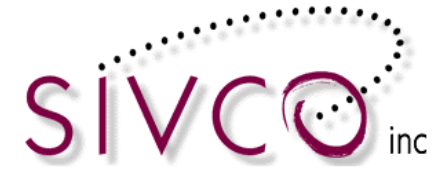

This opens up a page where you can manipulate with the containers individually or as a group. Selecting the checkbox beside the container barcode will assign the container for transfer or other activities.

Selecting the Toggle Selection button will enter a "checkmark" and selects all containers from your list.

| Inventory Report                    |                        |                                |
|-------------------------------------|------------------------|--------------------------------|
|                                     |                        |                                |
| Barcode                             | <u>CAS #</u>           | Container Description          |
| GITC000122                          | <u>129-79-3</u> 9H     | Fluoren-9-one, 2,4,7-trinitro- |
| ✓ <u>GITC000123</u>                 | <u>129-79-3</u> 9H     | Fluoren-9-one, 2,4,7-trinitro- |
| GITC000121                          | <u>129-79-3</u> 9H     | Fluoren-9-one, 2,4,7-trinitro- |
| Toggle Selection                    |                        |                                |
| Change Cont                         | ainer Status Change    | Surplus Status                 |
| Update Custom Data Transfer Betv    | veen My Labs Reprint I | Barcode Select -               |
|                                     | _                      |                                |
| View Inventory Details Cancel and F | Return                 |                                |

## Hazard Maintenance

Hazard Maintenance information is accessible on the main Chemical Inventory page:

| Hazard Maintenence                      |
|-----------------------------------------|
| Search For a Chemical in CAD            |
| Generate Reports for Hazards in My Area |
| Generate PEC Expiration Aging Report    |
|                                         |

"Search For a Chemical in CAD" link provide access to items in the CAD (Chemical Abstract Database). Selecting the link a search option becomes available:

| Search for a Chemical in CAD                                                                                         |                                       |
|----------------------------------------------------------------------------------------------------|---------------------------------------|
|                                                                                                    |                                       |
| For faster results use one entry fiel     Enter a combination of letters and     Under search results, dick on the C | d only<br>slick "Search"<br>AS Number |
| Chemical Name: aceton                                                                                                | 🖲 begins with 🔘 contains 🖉 exact      |
| CAS#: 🎎                                                                                                    | 💿 begins with 🔘 contains   😪          |
|                                                                                                    |                                       |
| Search Reset                                                                                                    |                                       |
|                                                                                                    | A 12                                  |

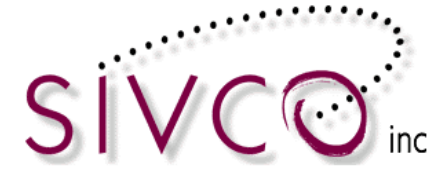

You can search by a chemical name and CAS# and clicking on the "Search" button a list of chemicals returned as selectable options.

| Search                         | for a Chemical in CAD                                                                                                    | <b>%</b>                             | 38. L                          | <b>%</b>                      |                                       | User Name              | : sivco5       |
|--------------------------------|----------------------------------------------------------------------------------------------------|--------------------------------------|--------------------------------|-------------------------------|---------------------------------------|------------------------|----------------|
|                                |                                                                                                    |                                      |                                |                               |                                       |                        |                |
| For     Ent     Und     Chemic | faster results use one entry fiel<br>er a combination of letters and o<br>er search results, click on the C<br>al Name: aceton | d only<br>lick "Search"<br>AS Number | contains exact                 | Stin.                         |                                       | Stin O.                | Stin           |
| CAS#:                          |                                                                                                    | legins with                          | contains 🛞 🤍                   |                               |                                       |                        |                |
| Searc                          | h Reset                                                                                                    |                                      |                                |                               |                                       |                        |                |
| Searc                          | Results: Found 44 items,                                                                                                    |                                      | A Stine                        | Testing (                     |                                       | Stine D.               | Sting          |
|                                |                                                                                                    |                                      | Che                            | emical Name                   |                                       | C                      | AS Number      |
| Acetor                         | ail                                                                                                    |                                      |                                |                               |                                       |                        | <u>67-64-1</u> |
| Acetor                         | e<br>a sunn a hudrin                                                                                                    |                                      |                                |                               |                                       |                        | <u>6/-64-1</u> |
| Acetor                         | e cyanohydrin stabilized                                                                                                    |                                      |                                |                               |                                       |                        | 75-86-5        |
| Acetor                         | e dicarboxylic acid, dimethyl est                                                                                              | er: Dimethyl aceton                  | edicarboxylate: Dimethyl 3-oxo | olutarate                     |                                       |                        | 1830-54-2      |
| Acetor                         | e Extra Strength                                                                                                    | ,                                    |                                |                               |                                       |                        | Z00087582      |
| Acetor                         | e oils                                                                                                    |                                      | 1 Mar Council 1                |                               | 1.1 1 W Low 1.1                       |                        | 67-64-1        |
| Acetor                         | e thiosemicarbazone                                                                                                    |                                      |                                |                               |                                       |                        | 1752-30-3      |
| Acotor                         | <ul> <li>diphonylaming condensation</li> </ul>                                                                                 | product: Acotopo d                   | inhonylaming condensation pro  | duct: Diphonylamino, acotono, | reaction product: N Dhopylhonzoneamin | a 2 propagono reaction |                |

Selecting the CAS Number the CAD information will become available including MSDS.

The "Generate Reports for Hazards in My Area" link provides access to inventory reports based on specific hazards in your laboratories:

| 1  |                                         |            | 12  |
|----|-----------------------------------------|------------|-----|
| 7  | Hazard Maintenence                      |            | 202 |
|    | Search For a Chemical in CAD            |            |     |
| -  | Generate Reports for Hazards in My Area |            |     |
|    | Generate PEC Expiration Aging Report    |            | N.  |
| 12 |                                         | - <u>1</u> | NY. |

The list of hazards is set up by Risk Management and Safety department, and it can change over time. Selecting the links form the list (next page), you will receive container based report of the specific containers within the selected hazard category.

| Hazards in My Area                                                |                                                                           |                                                                 |                                                                                |
|-------------------------------------------------------------------|---------------------------------------------------------------------------|-----------------------------------------------------------------|--------------------------------------------------------------------------------|
| à la la                                                           |                                                                           |                                                                 |                                                                                |
| While the information and rec<br>responsibility for, the correctr | ommendations contained in the Aul<br>less, sufficiency, or completeness o | burn University's website have<br>f such information or recomme | e been compiled from sources believe<br>ndations. Other or additional safety r |
| Potentially Explosive Chem                                        | <u>nicals (Peroxide Former, PEC)</u>                                      | ie.                                                             | Re. 1                                                                          |
| Pyrophoric - Air reactive, a                                      | ir explosive                                                              | A Cipa III                                                      |                                                                                |
| Treat as Highly Hazardous                                         | - spec handling including must be o                                       | disposed of through Hazardou                                    | s Waste Channels                                                               |
| Treat as Terratogen (Repr<br>Treat as Carcinogen (Canc            | oductive effects)<br>eer causing)                                         |                                                                 |                                                                                |
| Flammable - NFPA rating o                                         |                                                                           |                                                                 |                                                                                |

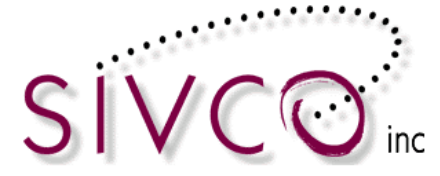

The "Generate PEC Expiration Report" link provides you a report of PEC chemicals in your inventory.

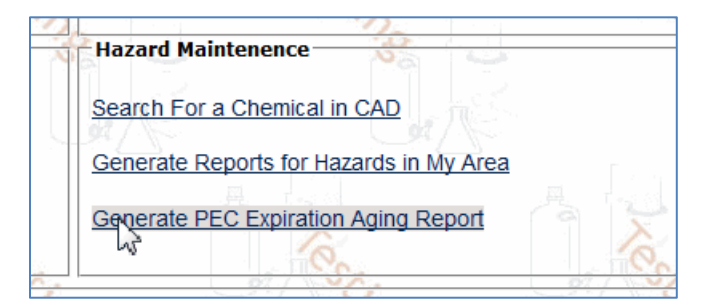

| P  | EC Expiration     | Aging Report |                       | an              |                                                   | User Nan        | ie: <b>scrimm</b> |
|----|-------------------|--------------|-----------------------|-----------------|---------------------------------------------------|-----------------|-------------------|
|    |                   |              |                       |                 |                                                   |                 |                   |
| Ex | oired PECs        |              |                       |                 |                                                   |                 |                   |
|    | Expiration Date   | Barcode      | Chemical Name         | CAS#            | Building/Room/Lab/<br>Storage Unit                | PI              | Lab<br>Supervisor |
| C  | 05/15/2006        | GITC00000L   | Picric acid           | 88-89-1         | 5144/340/Toxicity Research/Liquid Storage Shelf 1 | Scrimm, Angus   | Carpenter, John   |
| C  | 01/15/2011        | GITC000130   | Ammonium Picronitrate | <u>131-74-8</u> | 5144/340/Toxicity Research/Undefined              | Scrimm, Angus   | Carpenter, John   |
| C  | 01/15/2011        | GITC000131   | Ammonium Picronitrate | <u>131-74-8</u> | 5144/340/Toxicity Research/Undefined              | Scrimm, Angus   | Carpenter, John   |
| C  | 01/15/2011        | GITC000132   | Ammonium Picronitrate | <u>131-74-8</u> | 5144/340/Toxicity Research/Undefined              | Scrimm, Angus   | Carpenter, John   |
| C  | 01/15/2011        | GITC00012Z   | Ammonium Picronitrate | <u>131-74-8</u> | 917/133/General Chemistry Lab/Undefined           | Carpenter, John | Scrimm, Angus     |
| U  | pdate Expiry Date |              | a m                   |                 | a m                                               |                 |                   |

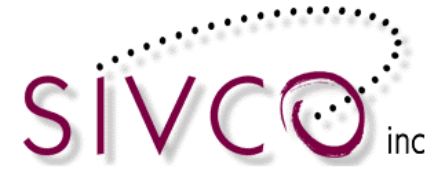

#### **Container Transfer Process**

#### Transfer Container between My Lab Locations

There are multiple ways to complete this task. It is useful to be familiar with each transfer process and select them based on the actual activity.

#### You are able to transfer container to another lab from the Inventory Report screen.

**Please note:** In order to complete this transfer you have to be associated with both labs where you transfer from and the target lab where you are transferring the chemical(s) to.

With this process, you will select containers from your inventory report and you are able to transfer multiple containers at once. It is recommended to go with this method, for example, if you want to transfer your entire lab (or storage unit inventory at once).

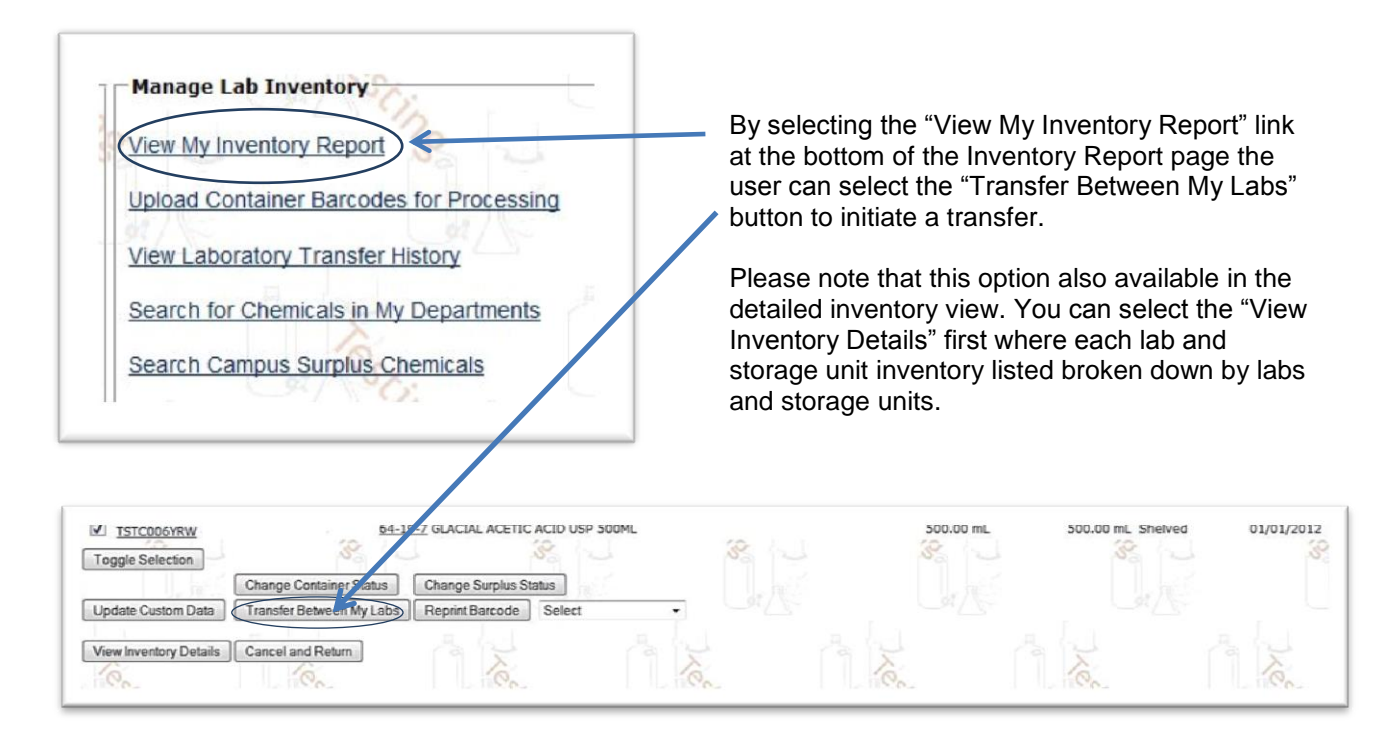

Please select the container that you want to transfer.

**Please note:** Multiple containers can be selected and transferred at once. Use either option by clicking on the "Transfer Between My Labs" button, and the new screen opens up (displayed on the next page).

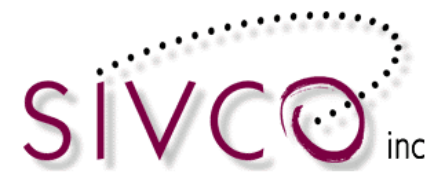

| Barcode Number         | CAS#                   | Container Description   | Container Size/Unit | Content Size/Unit | Expiration Date |
|------------------------|------------------------|-------------------------|---------------------|-------------------|-----------------|
| ISTC006YRW             | 64-19-7 GLACIA         | L ACETIC ACID USP 500ML | 500.00 /mL          | 500.00/mL         | 01/01/2012      |
| w Location Information | Stin                   | Lat / St                | Cin at Stin         | st Stin           | St. Stin        |
| h Location: AA M17     | 02/103/Sivro TestLab 2 | - 2                     |                     |                   |                 |
| orage Unit: Undefine   | ed •                   |                         |                     |                   |                 |
|                        |                        |                         |                     |                   |                 |
| Transfer Heturn        |                        |                         |                     |                   |                 |
|                        |                        |                         |                     |                   |                 |
|                        |                        |                         |                     |                   |                 |

The pull down menu displays all laboratories with which you are associated. By selecting the "target" lab on the pull-down, you will identify the location where your container will be transferred.

| Barcode Number                                                                | CAS#                                                                                   | Container Description                                                                                                    | Container Size/Unit | Content Size/Unit | Expiration Date |
|-------------------------------------------------------------------------------|----------------------------------------------------------------------------------------|----------------------------------------------------------------------------------------------------|---------------------|-------------------|-----------------|
| STC006YRW                                                                     | 64-19-7                                                                                | GLACIAL ACETIC ACID USP 500ML                                                                                                    | 500.00 /mL          | 500.00/mL         | 01/01/2012      |
| w Location Information                                                        |                                                                                        | Carlor Carlor                                                                                                    |                     |                   | Carlo Cip       |
|                                                                               |                                                                                        |                                                                                                    |                     |                   |                 |
| b Location: AA_M17                                                            | 02/103/Sivco Test L                                                                    | ab 2 • 8                                                                                                    |                     |                   |                 |
| b Location: AA_M17<br>prage Unit: AA_M17                                      | 02/103/Sivco TestL<br>12/103/Sivco TestL<br>10/120/WP Test                             | ab 2                                                                                                    |                     |                   |                 |
| b Location: AA_M17<br>prage Unit: AA_M17<br>AA_W06<br>Transfer Return AA_X030 | 02/103/Sivco Test L<br>12/103/Sivco Test L<br>10/120/WWR Test 0<br>13/111/SIVCO Test 0 | ab 2 - Real Control Control Co |                     |                   |                 |

Please note: You also can select the storage unit within the lab and transfer your container to the selected storage unit.

Click on the "Transfer " button,

Transfer and your container transfer process is completed.

**The other way to transfer chemical containers between labs** that you are associated with is by selecting the "*Transfer a Container within My Lab Locations*" link. This is available on your main inventory page Transfer Container(s) section.

|   | Transfer Container(s)                        |
|---|----------------------------------------------|
| ~ | Transfer a Container within My Lab Locations |
|   | Requests to Transfer a Container Out         |

Selecting the "Transfer a Container within My Lab Locations" link opens a screen that provides a space for you to scan in (or alternatively type) the container barcode, which will be transferred.

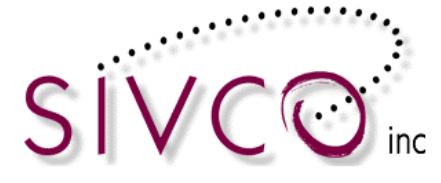

| Container Transfer                    |         |         |                 | (      |
|---------------------------------------|---------|---------|-----------------|--------|
| R.                                    |         |         |                 |        |
| Please scan/enter the Chemical Barcoc | de: GIT | C00011X | Lookup          |        |
| Barcode Number                        | CAS#    |         | Container Descr | iption |
|                                       |         |         |                 |        |

Clicking on the "Lookup" button will populate the container information.

| Container Transfer                                                   | 3                                    |                                               |        |                     |
|----------------------------------------------------------------------|--------------------------------------|-----------------------------------------------|--------|---------------------|
| Please scan/enter the Chemi                                          | cal Barcode:                         | Lookup                                        |        |                     |
| Barcode Number                                                       | CAS#                                 | Container Description                         | (      | Container Size/Unit |
| GITC00011X<br>Current Location: 917/105/<br>New Location Information | <u>129-79-3</u><br>Dr.Fawcetts Lab/U | 9H-Fluoren-9-one, 2,4,7-trinitro-<br>ndefined | 5.00 L |                     |
| Lab Location: 1200/5<br>Storage Unit: Undefi<br>Transfer Return      | 300/UKY Test Lab 1<br>ned ▼          |                                               |        |                     |

The next step is to select the Lab Location where the container will be transferred, and potentially the storage unit also can be selected within the lab by selecting the proper storage unit from the pull down menu.

| Container Trans                              | sfer                   |              |                                   | 3        |       |
|----------------------------------------------|------------------------|--------------|-----------------------------------|----------|-------|
| Please scan/enter the                        | e Chemical B           | arcode:      | Lookup                            |          |       |
| Barcode Nun                                  | ıber                   | CAS#         | Container Description             | Containe | r Siz |
| GITC00011X                                   |                        | 129-79-3     | 9H-Fluoren-9-one, 2,4,7-trinitro- | 5.00 L   |       |
| Current Location: 917<br>New Location Inform | 7/105/Dr.F             | awcetts Lab/ | Undefined                         |          |       |
| Lab Location:                                | 917/105/Dr.f           | Fawcetts Lab | m                                 |          |       |
| Storage Unit:                                | Undefined              | -            |                                   |          |       |
| Transfer                                     | Undefined<br>Flammable | Cabinet      |                                   |          |       |

After clicking on the "Transfer" button, you will receive a transfer confirmation message (next page).

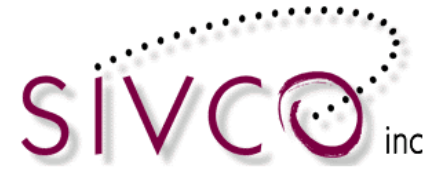

Container Transfer

The containers have been transferred successfully.

This transfer process is useful if you have the container on hand and able to scan (or type) the container barcode in to the system. This process accommodates one container transfer at the time.

Multiple container transfers can be accommodated also by selecting the "Upload Container Barcodes for Processing" link from the main Inventory page.

| C.   | Manage Lab Inventory                     | Cr.          |  |
|------|------------------------------------------|--------------|--|
| 3    | View My Inventory Report                 | 38           |  |
|      | Upload Container Barcodes for Processing |              |  |
| X    | Search for Chemicals in My Departments   |              |  |
| Soin | Search Campus Surplus Chemicals          | 2 Stip       |  |
| 1    | Hazard Maintenence                       | 38           |  |
|      | Search For a Chemical in CAD             | at The State |  |

Clicking on the link opens up a page below:

|                      |                                                         |                                                                             |                                                                                                    | нер                                                                                                    |
|----------------------|---------------------------------------------------------|-----------------------------------------------------------------------------|----------------------------------------------------------------------------------------------------|----------------------------------------------------------------------------------------------------|
| iner Barcodes        | <u>s</u>                                                |                                                                             | <u> </u>                                                                                                    |                                                                                                    |
|                      |                                                         |                                                                             |                                                                                                    |                                                                                                    |
|                      |                                                         |                                                                             |                                                                                                    |                                                                                                    |
| have a Flic or Metro | Logic barcode s                                         | canner, paste                                                               | e the barcodes in                                                                                                    | to the textbox                                                                                               |
| , chemaux            | Da .                                                    | 1                                                                           | Soc.                                                                                                    | 1                                                                                                    |
| llowed: 🔘 Yes 🤇      | No                                                      |                                                                             | Sp. 1                                                                                                    |                                                                                                    |
| des                  | 38 12                                                   |                                                                             | 32                                                                                                    |                                                                                                    |
|                      |                                                         |                                                                             |                                                                                                    |                                                                                                    |
|                      |                                                         |                                                                             |                                                                                                    |                                                                                                    |
|                      |                                                         |                                                                             |                                                                                                    |                                                                                                    |
|                      |                                                         |                                                                             |                                                                                                    |                                                                                                    |
| í l                  |                                                         |                                                                             | ê.                                                                                                    |                                                                                                    |
|                      | P.o.                                                    |                                                                             | 37.0                                                                                                    |                                                                                                    |
|                      | 1 A A A A A A A A A A A A A A A A A A A                 |                                                                             | and the second second se |                                                                                                    |
|                      | no                                                      |                                                                             | 12                                                                                                    |                                                                                                    |
|                      | 138 2                                                   |                                                                             | 78                                                                                                    |                                                                                                    |
|                      |                                                         |                                                                             |                                                                                                    |                                                                                                    |
|                      | have a Flic or Metro<br>Chematix"<br>Ilowed: <b>Yes</b> | have a Flic or MetroLogic barcode s<br>O Chematix"<br>Ilowed: Yes No<br>des | have a Flic or MetroLogic barcode scanner, past<br>O Chematix"<br>Ilowed: <b>Yes No</b><br>des                                                                                                    | have a Flic or MetroLogic barcode scanner, paste the barcodes in<br>O Chematix"<br>Ilowed: O Yes O No<br>des |

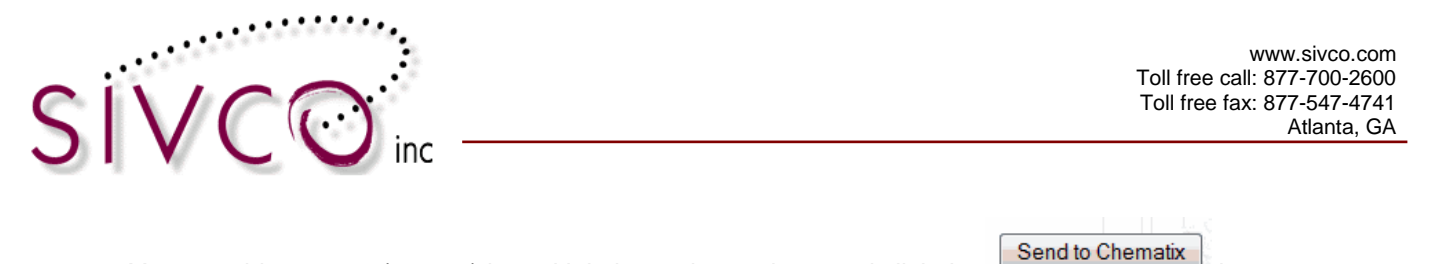

You are able to scan (or type) in multiple barcode numbers and click the button. This opens up a page where you can manipulate the containers individually or as a group. Selecting the checkbox beside the container barcode will assign the container for transfer or other activities.

Selecting the **Toggle Selection** button will enter a "checkmark" and selects all containers from your list.

| Inventory Report                                                                                                |                         |                               |
|----------------------------------------------------------------------------------------------------|-------------------------|-------------------------------|
| The second second second second second second second second second second second second second second second se |                         |                               |
| Barcode                                                                                                    | <u>CAS #</u>            | Container Description         |
| GITC000122                                                                                                    | <u>129-79-3</u> 9H-F    | luoren-9-one, 2,4,7-trinitro- |
| ✓ <u>GITC000123</u>                                                                                             | <u>129-79-3</u> 9H-F    | luoren-9-one, 2,4,7-trinitro- |
| GITC000121                                                                                                    | <u>129-79-3</u> 9H-F    | luoren-9-one, 2,4,7-trinitro- |
| Toggle Selection                                                                                                |                         |                               |
| Change Conta                                                                                                    | ainer Status Change S   | urplus Status                 |
| Update Custom Data Transfer Betw                                                                                | reen My Labs Reprint Ba | rcode Select -                |
|                                                                                                    |                         |                               |
| View Inventory Details Cancel and R                                                                             | eturn                   |                               |

Selecting the "Transfer Between My Labs" button will open up the lab and storage unit locations as addressed above.

| Container Tra      | nsfer      | 7                |                                   | - |
|--------------------|------------|------------------|-----------------------------------|---|
|                    |            |                  |                                   | 2 |
| Barcode Nu         | mber       | CAS#             | Container Description             |   |
| GITC000122         |            | <u>129-79-3</u>  | 9H-Fluoren-9-one, 2,4,7-trinitro- |   |
| GITC000123         |            | <u>129-79-3</u>  | 9H-Fluoren-9-one, 2,4,7-trinitro- |   |
| GITC000121         |            | <u>129-79-3</u>  | 9H-Fluoren-9-one, 2,4,7-trinitro- |   |
| New Location Infor | mation     |                  |                                   |   |
| Lab Location:      | 5144/340/T | oxicity Research | <b>~</b>                          |   |
| Storage Unit:      | Undefined  | -                |                                   |   |
| Transfer Return    | Undefined  | age Shelf 1      |                                   |   |

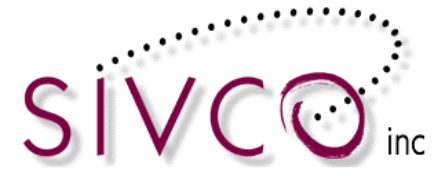

#### Transfer Container between Storage Units within the lab

The process is very similar to the container transfer between labs process (described on the previous pages). There are multiple options available following the same process as described with the container transfer between labs.

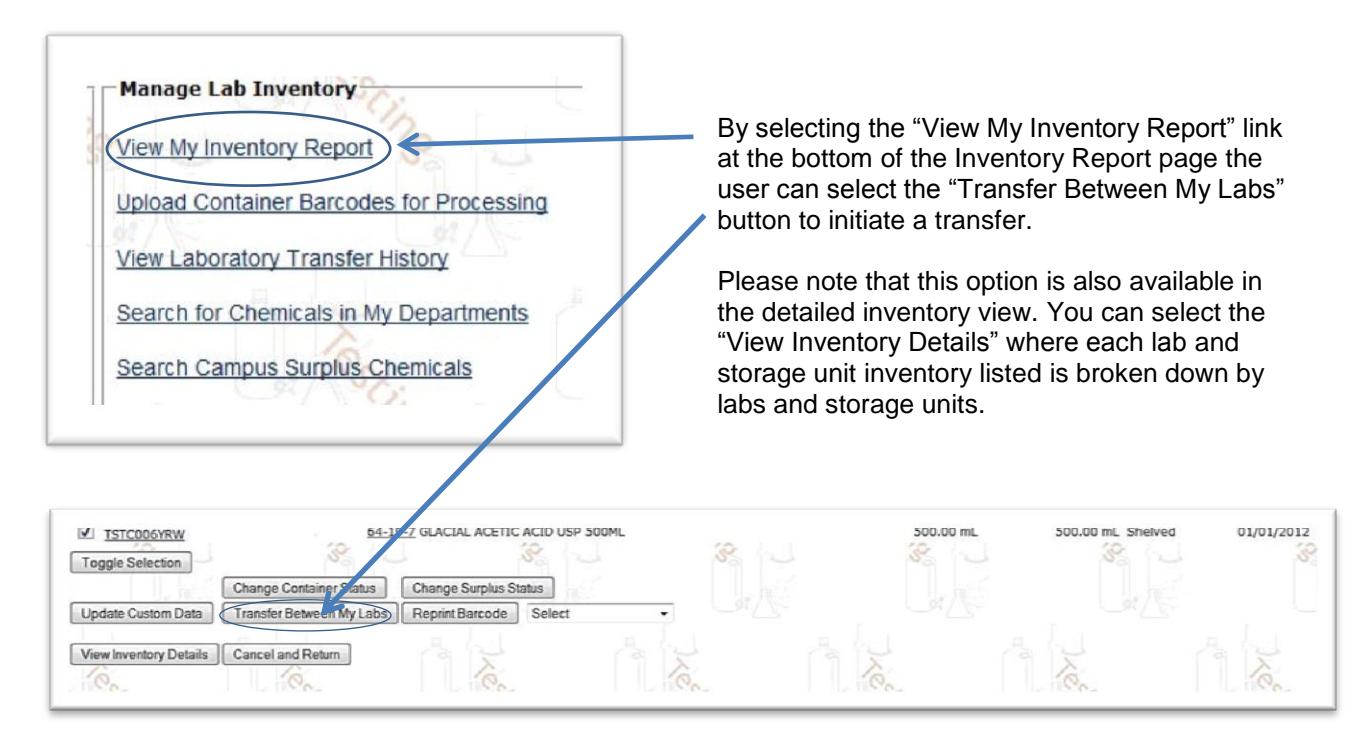

Please select the container that you want to transfer.

Please note: Multiple containers can be selected and transferred at once.

Using either option by clicking on the "Transfer Between My Labs" button the new screen opens up displayed on the next page.

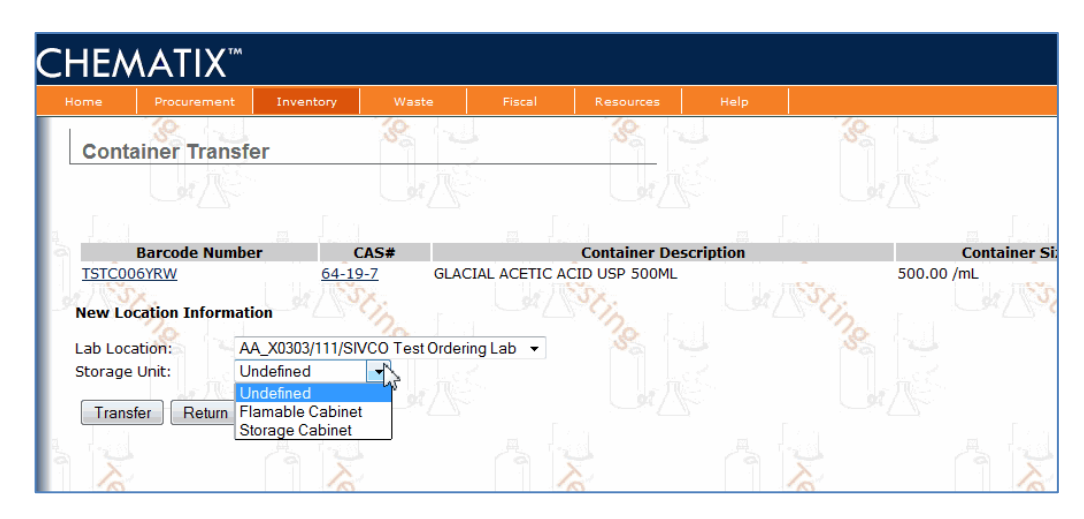

**Please note:** You need to select the lab from the Lab Location pull down menu, even if you are not transferring between the labs, because the lab selection will enable the display of the storage units within the lab. By selecting the proper Storage Unit from the pull-down menu your container has been transferred to the desired storage unit.

| Container Tra                                                                                    | insfer                         |                     |                      |     | S.                  |
|--------------------------------------------------------------------------------------------------|--------------------------------|---------------------|----------------------|-----|---------------------|
|                                                                                                  |                                |                     |                      |     |                     |
| <b>4</b> . <b>1</b> . <b>1</b> . <b>1</b> . <b>1</b> . <b>1</b> . <b>1</b> . <b>1</b> . <b>1</b> |                                |                     |                      |     |                     |
| Barcode N                                                                                        | umber CAS#                     | C                   | ontainer Description |     | Container Size/Unit |
| TSTC006YRW<br>New Location Info                                                                  | rmation<br>AA_X0303/111/SIVC01 | GLACIAL ACETIC ACID | USP 500ML            |     | /mL                 |
| Storage Unit:<br>Transfer Retu                                                                   | Flamable Cabinet 👻             |                     |                      |     | et                  |
|                                                                                                  |                                |                     |                      | No. |                     |

Transfer between storage units also can be completed by selecting the "*Transfer a container within My Lab Locations*" link similar to container transfer between labs.

Transfer Container(s)
Transfer a Container within My Lab Locations
Requests to Transfer a Container Out

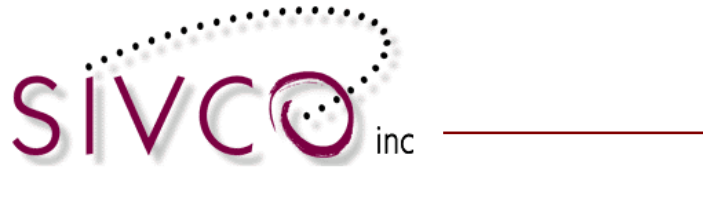

| Container Transfer                    |                |                       | Ĩ |
|---------------------------------------|----------------|-----------------------|---|
| ₹J                                    |                |                       |   |
| Please scan/enter the Chemical Barcoc | de: GITC00011X | Lookup                |   |
| Barcode Number                        | CAS#           | Container Description | n |
|                                       |                |                       |   |

Scanning (or typing) in the container barcode and clicking on the "Lookup" button, the container information will be displayed and the transfer process can be initiated.

Please note: You need to select the lab (even you don't do transfer between labs) in order to make all storage units to be displayed in the lab.

| Container Transfer                                                                                                    | 3                                                        |                                   | 3             |
|----------------------------------------------------------------------------------------------------|----------------------------------------------------------|-----------------------------------|---------------|
| Please scan/enter the Chemica                                                                                                    | l Barcode:                                               | Lookup                            |               |
| Barcode Number                                                                                                    | CAS#                                                     | Container Description             | Container Siz |
| GITC00011X                                                                                                    | 129-79-3                                                 | 9H-Fluoren-9-one, 2,4,7-trinitro- | 5.00 L        |
| Current Location: 917/105/D<br>New Location Information<br>Lab Location: 917/105/<br>Storage Unit: Undefine<br>Undefine<br>Transfer Return Flamma | r.Fawcetts Lab/U<br>Dr.Fawcetts Lab<br>ed<br>ole Cabinet | Jndefined                         |               |

Transfer completion will be confirmed by a message listed above.

|      |              | Inventory | Waste | Fiscal | Resourc |
|------|--------------|-----------|-------|--------|---------|
|      | 8            |           | 8     |        | 8       |
| Cont | ainer Transf | er        |       |        |         |

Additionally, container transfer between storage units are accommodated by selecting the "Upload Container Barcodes for Processing".

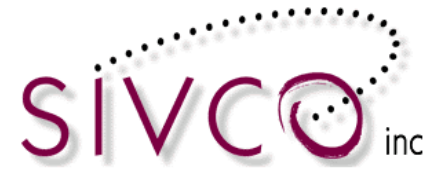

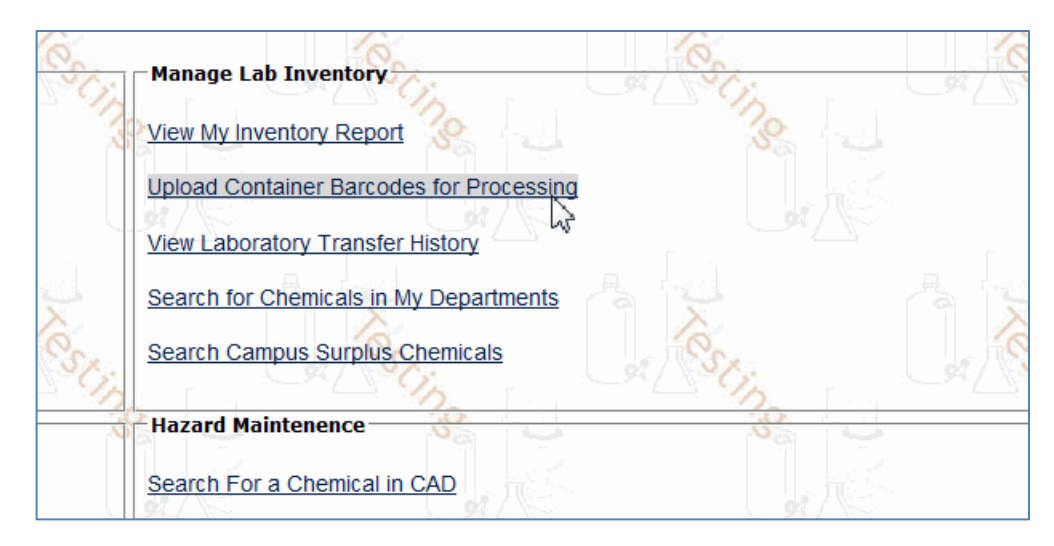

Clicking on the link opens up the page below:

|                |                                        | Inventory         |               |               |                   |                |         |
|----------------|----------------------------------------|-------------------|---------------|---------------|-------------------|----------------|---------|
| Uplo           | ad Container                           | r Barcodes        | 38            |               | 38                |                |         |
|                |                                        |                   |               |               |                   |                |         |
|                |                                        |                   |               |               |                   |                |         |
| Instruct       | tions:                                 |                   |               |               |                   |                | 20      |
| 1. If          | f you do not have<br>lick "Send to Che | e a Flic or Metro | Logic barcode | scanner, past | e the barcodes ir | nto the textbo | x below |
| л <b>Л</b> (1) | Send to ene                            |                   | ×             |               | Soc.              |                | ics.    |
| Duplicat       | te Barcode Allowe                      | ed: 🔍 Yes 🧕       | No            |               | Sh I              |                | 29      |
|                | Barcodes                               |                   | 3.            |               | 3                 |                |         |
| TSTCO          | 063XA                                  |                   |               |               |                   |                |         |
| TETCO          | 6Z1M                                   |                   |               |               |                   |                |         |
| 13100          |                                        |                   |               |               |                   |                |         |
| TSTCO          | 6z1L                                   |                   |               |               |                   |                |         |
| TSTCO          | 6z1L                                   |                   |               |               |                   |                | 1       |
| TSTCO          | 6z1L                                   |                   |               |               | L.                |                | ų.      |
| TSTCO          | 6z1L                                   | Xe                |               |               | X<br>X            |                | Xe      |
| TSTCO          | 6z1L                                   | Xer               | 6             |               | È.                |                | JACS C  |
| TSTCO          | 6z1L                                   | XQX               | Cine I        |               | esting            |                | - Acsti |
| TSTCO          | 6z1L                                   |                   | ting .        |               | esting.           |                | Nest    |

Send to Chematix

You are able to scan (or type) in multiple barcode numbers and click the button. This opens up a page where you can manipulate with the containers individually or as a group. Selecting the checkbox beside the container barcode will assign the container for transfer or other activities.

Selecting the

Toggle Selection button will enter a "checkmark" and selects all containers from your list.

|                        |               |              |                            |                       | www.sivco.com<br>Toll free call: 877-700-2600<br>Toll free fax: 877-547-4741<br>Atlanta, GA |
|------------------------|---------------|--------------|----------------------------|-----------------------|---------------------------------------------------------------------------------------------|
| Inventory Report       | 22            |              |                            |                       | a p                                                                                         |
|                        |               |              |                            |                       |                                                                                             |
| Barcode                |               | <u>CAS #</u> |                            | <u>Container</u>      | Description                                                                                 |
| GITC000122             |               | <u>129</u>   | -79-3 9H-Fluoren-9         | -one, 2,4,7-trinitro- |                                                                                             |
| ✓ <u>GITC000123</u>    |               | <u>129</u>   | - <u>79-3</u> 9H-Fluoren-9 | -one, 2,4,7-trinitro- |                                                                                             |
| GITC000121             |               | <u>129</u>   | -79-3 9H-Fluoren-9         | -one, 2,4,7-trinitro- |                                                                                             |
| Toggle Selection       |               |              |                            |                       |                                                                                             |
|                        | Change Conta  | ainer Status | Change Surplus St          | atus                  |                                                                                             |
| Update Custom Data     | Transfer Betw | een My Labs  | Reprint Barcode            | Select                | -                                                                                           |
| View Inventory Details | Cancel and R  | eturn        |                            |                       |                                                                                             |

Selecting the "Transfer Between My Labs" button will open up the lab and storage unit locations as addressed above.

The Container Transfer Options between different lab owners are being reviewed by Auburn University. This section will be updated when the process and procedures for the transfer process are finalized.